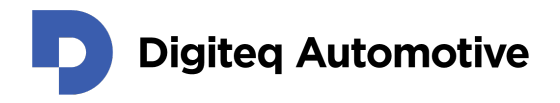

# ScreenLinq

HDMI to FPD-Link III Video Converter

User Manual, Version 1.1.2

Classification: Public Author: Matěj Bartík (MAB) Last update: 12.09.24

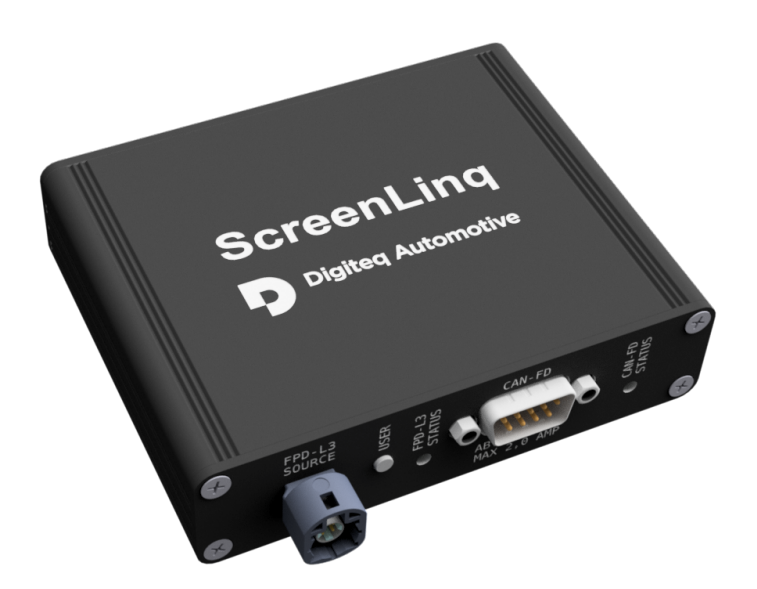

HEAD OFFICE Digiteq Automotive s.r.o. Novodvorská 994/138 142 21, Prague 4 Czech Republic CONTACTS +420 239 046 750 info@digiteqautomotive.com www.digiteqautomotive.com BILLING INFORMATION Company ID. No. 26466023 VAT ID No.: CZ26466023 registered by the Municipal Court in Prague, Section C, Insert 84128

MANAGEMENT BOARD Wilhelm Schmitt Pavel Štěpánek BANK ACCOUNT Commerzbank Aktiengesellschaft Jugoslávská 1, 120 21 Prague 2 Account No.: 10634787/6200 (EUR) IBAN: CZ4262000000000000634787 SWIFT: COBACZPXXXX

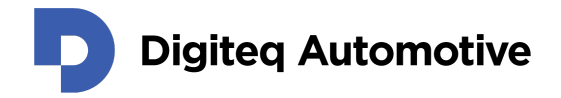

# Contents

|    | Changes                                                                                                    | 4                                                                     |
|----|----------------------------------------------------------------------------------------------------|-----------------------------------------------------------------------|
|    | Preface                                                                                                    | 5                                                                     |
| 1  | About this User Manual                                                                                                    | 6                                                                     |
| 2  | Safety Instruction         2.1       General Safety Instructions                                                                                                    | <b>6</b><br>6                                                         |
| 3  | Product Specification3.1General Description3.2Mechanical and Electrical Properties3.3Interfaces3.3.1Power Input3.3.2User DIP Switch, Button, and RGB LEDs3.3.3FPD-Link III interface3.3.4HDMI3.3.5CAN-FD Connector3.3.6USB interface                                                                                                    | 7<br>8<br>9<br>9<br>11<br>12<br>12<br>14                              |
| 4  | Operations4.1Package Content4.1.1Power & CAN-FD harness4.2User Configuration & Wiring Diagram4.3Using (Custom) Display Profiles4.3.1Setting Up a New (Custom User) Display Profile4.3.2ScreenLinq Application4.3.3Uploading and Downloading a Display Profile to ScreenLinq4.4Uploading a New Firmware4.5Configuring and Using USB HID Function on a Computer4.6JSON Based Communication and Control Interface over USB4.7Heartbeat Status Message | <b>14</b><br>15<br>15<br>16<br>17<br>20<br>21<br>23<br>23<br>23<br>24 |
| 5  | Troubleshooting & Support5.1 General Issues5.2 Issues Related to a Specific In-Car Display                                                                                                    | <b>27</b><br>27<br>31                                                 |
| Ар | opendix A Request for a New In-Car Display Profile                                                                                                    | 32                                                                    |
| Ар | Dependix BHow to upload a firmware via USBB.1Invoking ScreenLinq's "Firmware update mode"B.2Installing an STM32 Bootloader Driver for a ScreenLinq DeviceB.3Uploading a Firmware via DFU Interface                                                                                                    | <b>35</b><br>35<br>35<br>38                                           |

Digiteq Automotive

| Appendix C | How to Synchronize Image from Screen and Touches from Digitizer | 40 |
|------------|-----------------------------------------------------------------|----|
| Appendix D | E-EDID 1.3 structure of the generic (incorrect) display profile | 45 |
| Appendix E | Display Profile Template – E-EDID 1.4                           | 46 |

# List of Figures

| 1  | ScreenLing's front and rear panels depicting available interfaces.                | 7  |
|----|-----------------------------------------------------------------------------------|----|
| 2  | A power barrel jack 2.1/5.5 mm.                                                   | 9  |
| 3  | User configuration DIP switch (factory defaults).                                 | 10 |
| 4  | Pin-out of HSD connector used for the FPD-Link III source interface.              | 12 |
| 5  | Pin-out of HDMI connector.                                                        | 13 |
| 6  | Pin-out of the ScreenLing's CAN-FD Connector.                                     | 14 |
| 7  | ScreenLing package content.                                                       | 15 |
| 8  | Pin-out of the in-car display block connector (P/N: 1K0.972.924).                 | 16 |
| 9  | ScreenLing's wiring diagram including instructions for basic operation.           | 18 |
| 10 | GUI of the DELTACAST.TV E-EDID Editor.                                            | 20 |
| 11 | ScreenLing application – Table of available display profiles.                     | 22 |
| 12 | ScreenLing application – Checking the uploaded profile                            | 22 |
| 13 | QR code for accessing the ScreenLing's product page.                              | 27 |
| 14 | Video timing of the generic display profile.                                      | 29 |
| 15 | Visualization of video timing parameters - Full HD (1080p) resolution as          |    |
|    | defined by CEA-861 standard                                                       | 32 |
| 16 | An example of a sticker (of an in-car display) with depicted part number          |    |
|    | (5E3.920.770), software version (M230), and hardware version (E03)                | 34 |
| 17 | An unrecognized ScreenLinq device in Windows 10 Device Manager.                   | 36 |
| 18 | Use the option "Browse my computer for drivers" to pick the driver manually.      | 37 |
| 19 | Locate the provided "STM32_Bootloader_Driver" directory.                          | 37 |
| 20 | The STM32 Bootloader driver has been installed successfully.                      | 38 |
| 21 | An example of executing the batch file successfully including the <b>dfu-util</b> |    |
|    | command.                                                                          | 39 |
| 22 | A fully recognized ScreenLinq device in Windows 10 Device Manager                 | 40 |
| 23 | An unrecognized ScreenLinq device in Windows 10.                                  | 41 |
| 24 | "Digiteq Automotive ScreenLinq Touchscreen" listed in "Device Manager"            | 41 |
| 25 | Invoking the "Control Panel" from the "Start".                                    | 42 |
| 26 | "Control Panel" dialogue                                                          | 43 |
| 27 | "Control Panel" dialogue – Tablet PC Settings.                                    | 43 |
| 28 | "Tablet PC Settings" dialogue – Setup                                             | 44 |
| 29 | Choosing the appropriate screen to be paired with the touchscreen interface.      | 44 |

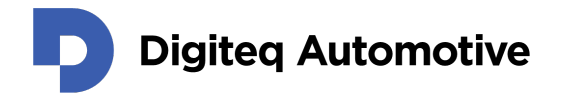

## **List of Tables**

| 1  | Mechanical and electrical properties                                          |
|----|-------------------------------------------------------------------------------|
| 2  | User button actions (functions) 10                                            |
| 3  | Device status based on RGB LEDs                                               |
| 4  | Available harnesses         16                                                |
| 5  | Pre-loaded in-car displays parameters (firmware version 1.1.2)                |
| 6  | Heartbeat status message (byte 0): FPD-Link III serializer status (byte 0) 25 |
| 7  | Heartbeat status message (byte 1): FPD-Link III serializer status (byte 1) 26 |
| 8  | Heartbeat status message (byte 2): State of switches                          |
| 9  | Heartbeat status message (byte 3): State of user profiles                     |
| 10 | Parameters required for creating a custom display profile                     |

# List of Code Listings

| 1 | Example of a the ZIP archive's file-system.                      | 35 |
|---|------------------------------------------------------------------|----|
| 2 | E-EDID 1.3 structure of the generic (incorrect) display profile. | 45 |
| 3 | Recommended E-EDID 1.4 structure template in hexadecimal format  | 46 |

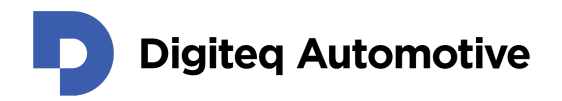

# Changes

| Version | Date     | Change description                                                  | Changed by | Approved by |
|---------|----------|---------------------------------------------------------------------|------------|-------------|
| 0.9.3   | 26.09.23 | Initial revision, no spell-check.                                   | MAB        | MAB         |
| 0.9.4   | 12.10.23 | Default display profiles update, DFU<br>tutorial, basic spell-check | MAB        | MAB         |
| 0.9.5   | 17.10.23 | RGB LEDs statuses explained                                         | MAB        | MAB         |
| 0.9.6   | 08.02.24 | Improved FAQ (RPi 4 issues)                                         | MAB        | MAB         |
| 0.9.7   | 28.02.24 | Touchscreen operations explained, link/QR code to the product page  | MAB        | MAB         |
| 1.1.0   | 20.08.24 | Heartbeat, display profile manage-<br>ment, E-EDID template updated | MAB        | MAB         |
| 1.1.1   | 28.8.24  | Minor firmware improvements                                         | MAB        | MAB         |
| 1.1.2   | 12.09.24 | Minor firmware improvements (EEPROM)                                | MAB        | MAB         |
|         |          |                                                                     |            |             |
|         |          |                                                                     |            |             |
|         |          |                                                                     |            |             |
|         |          |                                                                     |            |             |
|         |          |                                                                     |            |             |

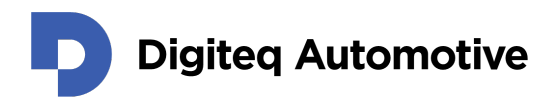

## Preface

### About the ScreenLing

Dear customer,

Thank you for purchasing ScreenLinq. The ScreenLinq presents a powerful tool whenever it is necessary to display any image from your computer on an infotainment display (ABT), selected types of combined (FPK, ILV), or head-up displays in a vehicle interior.

ScreenLing is intended to be used mainly in the conceptual phase of HMI / UX and application development, during concept presentations, and user testing. ScreenLing offers processing of user interactions – touches and gestures – with the projected content for UX testing. ScreenLing can also be used in serial testing when it allows displaying any testing content on ABT display and interacting with the displayed content (e.g., triggering).

ScreenLing can be used for testing on test benches as well as directly in a real car.

It fully supports modern software and operating systems and is easy to use. To start using ScreenLinq, you only need to connect the relevant cables and select the desired display profile.

In addition, ScreenLinq supports the processing of messages from the CAN-FD, LIN, or USB interfaces and a wide range of supported and preset screen resolutions, including a selection of the most widely used displays in the Volkswagen Group. It is possible to set up further display profiles based on a request.

This user manual provides instructions for the smooth operation of ScreenLinq. We hope that you will be satisfied with our product.

Digiteq Automotive s.r.o.

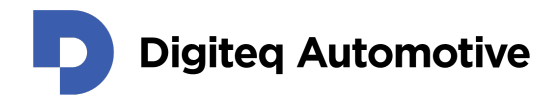

## 1 About this User Manual

The company reserves the right to make technical changes to the equipment or this document without prior notice. No guarantee is given for the information provided. No part of this manual may be reproduced in any form or by any means without the publisher's written permission. All technical information, drawings, screenshots, etc., are liable to the law of copyright protection.

We are grateful for references to mistakes or suggestions for improvement to offer you even more efficient products in the future.

© Copyright Digiteq Automotive 2024. All rights reserved.

## **2 Safety Instruction**

The following safety instructions are intended not only for protecting your health but also for protecting the product.

This section overviews all essential safety aspects for protecting individuals and ensuring safe and trouble-free operations.

The warranty/guarantee becomes void if damage is incurred resulting from non-compliance with these operating instructions. We do not assume any liability for consequential damage!

We also do not assume any liability for damage to other property or personal injury caused by improper use or failure to observe the safety instructions. In such cases, the guarantee/warranty will become void!

Therefore, please read the following items carefully before connecting the product and taking it into operation.

#### 2.1 General Safety Instructions

- The product may only be set up, started, or serviced after gaining familiarity with the appropriate Operating Instructions.
- The products, equipment, and devices must only be used indoors.
- Use the products, equipment, and devices only for their intended purpose as described in the Product Specification.
- The products, equipment, and devices should not be operated in potentially explosive atmospheres.
- During the operation of the products, equipment, and devices, do not permit any work method that hinders the safety of the products, equipment, and devices.

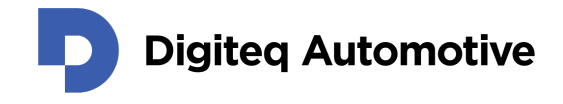

- Always keep the working area of a unit clean and orderly to avoid danger from dirt or scattered parts.
- Do not exceed the technical performance data specified for each product, equipment, and device.
- Keep all safety precautions and danger hazard labels on the products, equipment, and devices in legible condition and replace the descriptions as needed.
- Operation and work on the products, equipment, and devices must only be carried out by trained personnel.
- In case of malfunction, immediately stop the unit.
- Only qualified personnel could approve a unit as operational after a fault occurs.

## **3 Product Specification**

#### 3.1 General Description

The ScreenLinq products family consists of powerful tools for processing video streams (and auxiliary data) from a computer to an in-car display. This particular variant implements an *HDMI to FPD-Link III Video Converter*. Besides this primary function, it can also provide access to the in-car display via several bi-directional communication interfaces to transmit/receive the auxiliary data (touches, gestures, settings, etc.).

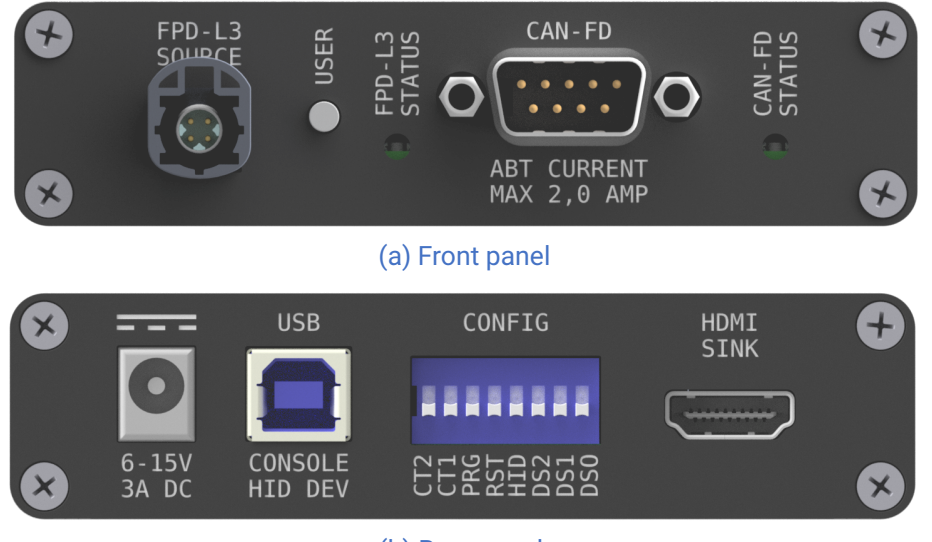

(b) Rear panel

Figure 1: ScreenLing's front and rear panels depicting available interfaces.

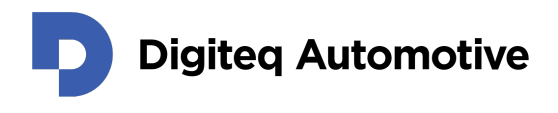

A ScreenLinq device comes in a **fail-safe** mode (all features are disabled); thus, the device needs to be set-up through a user configuration DIP switch (see Section 3.3.2) located on the rear panel of the device (see Fig. 1b) and a wiring diagram (see Section 4) must be followed as well.

In this section, there are several interfaces mentioned, although they are currently unused. Such interfaces (CAN-FD interface 2 and LIN interface, see Section 3.3.5) are *reserved* for future (on-demand) functions or features.

### 3.2 Mechanical and Electrical Properties

Table 1: Mechanical and electrical properties

| Interfaces               | HDMI 1.4b Sink (pixel clock up to 210 MHz)<br>FPD-Link III Source (dual-link capable)<br>2x CAN-FD<br>1x LIN Master |
|--------------------------|----------------------------------------------------------------------------------------------------|
| Operating Voltage        | 12 – 15 VDC nominal (6 – 15 VDC when an in-car display has an independent power supply).                            |
| Operating Current        | Maximum of 100 mA, power consumption of an in-car display is not incorporated. Maximum rating: 3 A in total.        |
| Operating temperature    | 0 °C to 60 °C while preventing condensation                                                                         |
| Storage temperature      | -40 °C to 85 °C                                                                                                    |
| Dimensions (w × h × d)   | $105 \times 95 \times 26$ mm (including connectors and control elements)                                            |
| Weight                   | 200 g                                                                                                    |
| CAN physical layer       | In accordance with ISO 11898                                                                                        |
| Built-in CAN terminators | 120 $\Omega$ , activated by DIP switches on the rear panel                                                          |
| EMC Compliance           | CISPR 32/EN 55032                                                                                                   |
| Water resistance         | IP30                                                                                                    |

#### WARNING

In case a ScreenLinq device is used to power an in-car display, the ScreenLinq's input voltage must not exceed the operating voltage of the used in-car display.

I

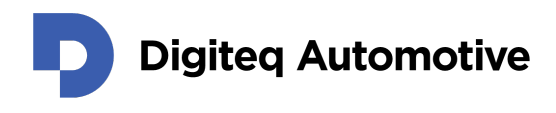

### 3.3 Interfaces

#### 3.3.1 Power Input

ScreenLinq uses an industry-standard power barrel jack with dimensions of 2.1 mm inner diameter and 5.5 mm outer diameter (see Fig. 2). The power input accepts a DC (Direct Current) power, where positive voltage is tied to the center pin of the power barrel jack connector.

The operating voltage (see Tab. 1) is 12 - 15 VDC. The ScreenLing can withstand surges or peaks up to 25 VDC for a short time, allowing the ScreenLing to connect to a car's on-board power grid easily.

It is recommended to use the provided CUI Inc. SWI36-12-E-P5<sup>1</sup> AC/DC power adapter (see Fig. 7) In case the provided AC/DC adapter can not be used; it is necessary to provide sufficient power when ScreenLinq is used to provide power to an in-car display. A typical current drawn by an in-car display usually ranges between 1.5 and 2 amperes.

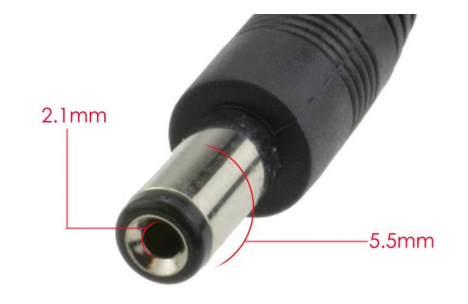

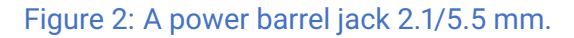

#### 3.3.2 User DIP Switch, Button, and RGB LEDs

To allow user interaction with ScreenLinq, several ways exist to provide control and visualize status information. The primary user configuration interface is the DIP switch (see Fig. 3) located at the rear panel (see Fig. 1b). The factory state of the DIP switch is all *OFF* state. To transition an individual switch to *ON* state, it is needed to slide the respective switch toward the white **ON** marking. The DIP switch positions **DS2**, **DS1**, **and DS0** are used to select a desired display profile stored in a configuration memory (see factory pre-loaded profiles – Tab. 5).

On the front panel (see Fig. 1a), there is the **USER** button (also labeled as *INIT* in the first hardware revision). In the current firmware release (1.1.2), pressing the USER button triggers an action (see Table 2).

However, some cabling might need to be reattached to propagate the new settings to a computer (generating a Hot-Plug event, for example) or to an in-car display.

<sup>&</sup>lt;sup>1</sup>https://www.cui.com/product/external-ac-dc-power-supplies/wall-plug/ swi36-e-series/swi36-12-e

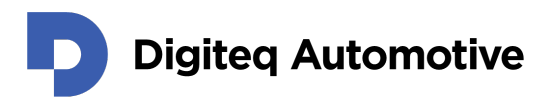

#### Table 2: User button actions (functions)

|                   | User button actions (functions)                                                                       |                        |
|-------------------|----------------------------------------------------------------------------------------------------|------------------------|
| Pressed duration  | Action triggered                                                                                      | FPD-L3 Status LED      |
| 0 < t < 1 seconds | Transmits a device identification over JSON based interface (see Section 4.6)                         | Glowing white steadily |
| 1 < t < 4 sec     | Restarts a ScreenLinq unit                                                                            | Blinking white slowly  |
| 4 < t < 7 sec     | Clears all user uploaded display profiles<br>and reloads pre-loaded profiles (see<br>Table 5) instead | Blinking white rapidly |
| 7 < t sec         | Cancellation of any action                                                                            | LED is off             |
|                   | Selected action is going to executed                                                                  | Glowing red            |

Alternatively, the USER button can be re-configured to serve different purposes, such as restarting an in-car display, generating user events (triggers), and possibly more.

Besides the USER button, two tri-colored (RGB) LEDs are on the front panel to indicate the device's status. As the LED labels indicate, each visualizes the status of the ScreenLinq device's respective part.

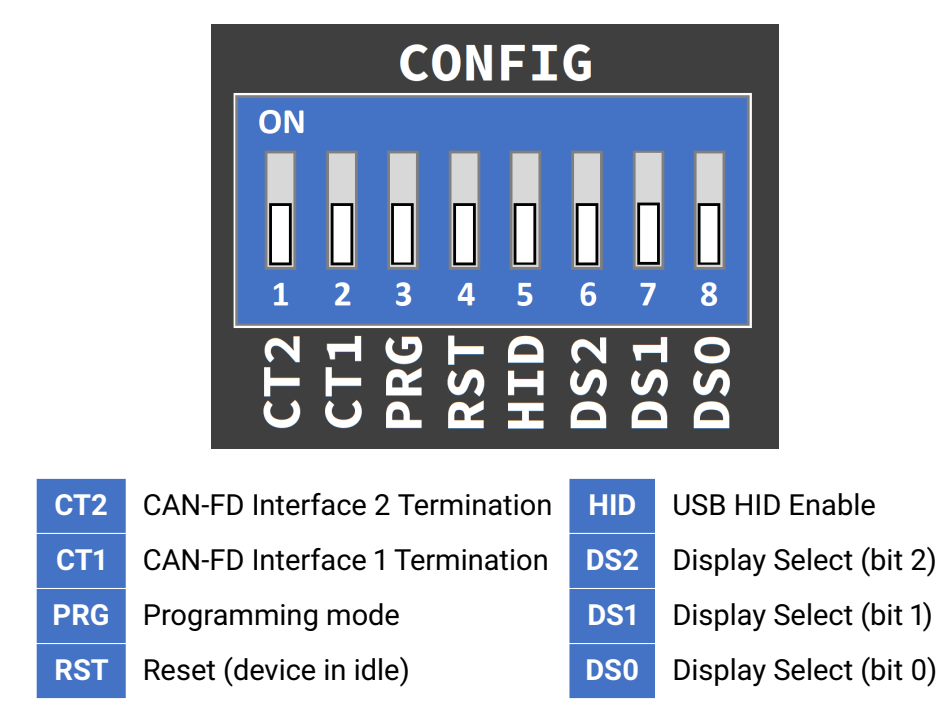

Figure 3: User configuration DIP switch (factory defaults).

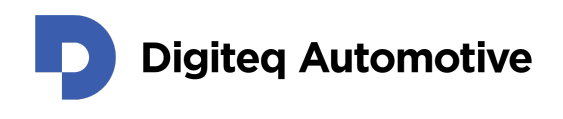

The device will start with both LED glowing blue. The device is considered fully operational when both LEDs are green. For more details, see Table 3.

#### Table 3: Device status based on RGB LEDs

|       | Device status                                                     | s based on RGB                | LEDs                                                                                     |
|-------|-------------------------------------------------------------------|-------------------------------|------------------------------------------------------------------------------------------|
| Color | FPD-L3 Status                                                     | Color                         | CAN-FD Status                                                                            |
| Blue  | Idle (Powered-up)                                                 | Blinking Blue                 | Idle (Powered-up)                                                                        |
| Green | HDMI & FPD-Link III<br>interfaces are locked and<br>provide video | Blinking Green                | Normal (transmitting<br>CAN-FD messages)                                                 |
| Red   | HDMI & FPD-Link III<br>interface are not locked                   | Blinking Yellow               | Malfunction of FRAM (I <sup>2</sup> C3<br>Bus) but still transmitting<br>CAN-FD messages |
|       |                                                                   | Green & Yellow<br>alternating | CAN simulation active, but<br>Touches & Gestures format<br>wasn't recognized             |
|       |                                                                   | Red                           | Malfunction of CAN-FD interface(s)                                                       |

#### 3.3.3 FPD-Link III interface

ScreenLing utilizes *Flat Panel Display Link* technology in its third generation (referred to as FPD-Link III<sup>2</sup>) to implement a video source interface. The implementation of the FPD-Link III interface supports a dual link (see pin-out on Fig. 4) feature, which enables image resolution up to 2880x1080 at 60 FPS (for example). The maximum pixel clock of a video stream is 210 MHz. Please note an attached sink device (display) might not be capable to receive the maximum pixel clock frequency. The physical layer uses *Shielded Twisted Pairs* with *LVDS*<sup>3</sup>.

ScreenLinq's FPD-Link III interface uses Rosenberger  $HSD^4$  connectors (*D4S20D-40MA5-Z* is used) and cables commonly used by in-car displays. The used solution is also compatible with other products of Digiteq Automotive, such as Modular FrameGrabber (MGB)<sup>5</sup> or FrameGraber4 (FG4)<sup>6</sup>.

<sup>&</sup>lt;sup>2</sup>https://www.ti.com/lit/an/slyt581/slyt581.pdf

<sup>&</sup>lt;sup>3</sup>Low Voltage Differential Signaling

<sup>&</sup>lt;sup>4</sup>https://www.rosenberger.com/product/rosenberger-hsd/

<sup>&</sup>lt;sup>5</sup>https://www.digiteqautomotive.com/en/product/modular-framegrabber-mgb

<sup>&</sup>lt;sup>6</sup>https://www.digiteqautomotive.com/en/product/fg4-pcie-card

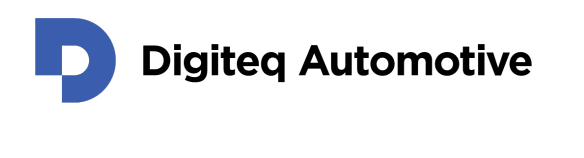

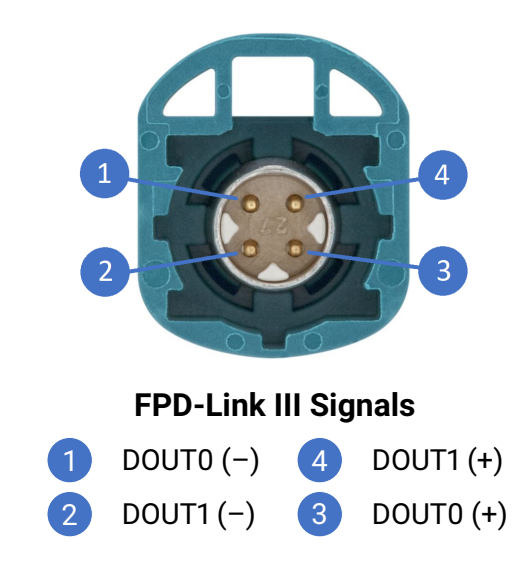

Figure 4: Pin-out of HSD connector used for the FPD-Link III source interface.

### 3.3.4 HDMI

A standard 19-pin (Type-A) HDMI connector (see Fig. 5) is present to implement a video sink device to receive a multimedia stream from a computer. ScreenLinq implements the HDMI 1.4b standard. It is also possible to use other video interfaces, such as DisplayPort (with DP++ feature) or DVI (limited by a maximum pixel clock of 165 MHz).

Since HDMI 1.4b pixel clock can reach the maximum of 340 MHz, an incoming video stream from the HDMI interface must respect the pixel clock limit of the FPD-Link III interface (see Section 3.3.3).

Some HDMI 1.4b features, such as the Ethernet channel (HEC) or Audio Return Channel (ARC), are not supported.

## WARNING We highly recommend not to use USB-C to HDMI adapters (or USB-C docking stations) as they are generally incapable of generating pixel clock accurately. Use a native HDMI/DP/DVI port instead.

#### 3.3.5 CAN-FD Connector

The CAN-FD Connector (using industry standardized D-Sub (Canon) 9 connector) provides two CAN-FD<sup>7</sup> interfaces (CAN-FD is fully backward compatible with CAN Classic), one LIN<sup>8</sup> (Master) interface, and a power output (VB+) which equals the ScreenLing's input voltage (see Section 3.3.1) minus a drop-out on a reverse-blocking diode ( $\approx -0.5$  V). Due to this

<sup>&</sup>lt;sup>7</sup>https://www.can-cia.org/can-knowledge/can/can-fd/ <sup>8</sup>https://lin-cia.org/standards/

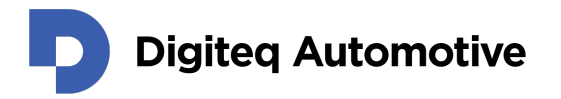

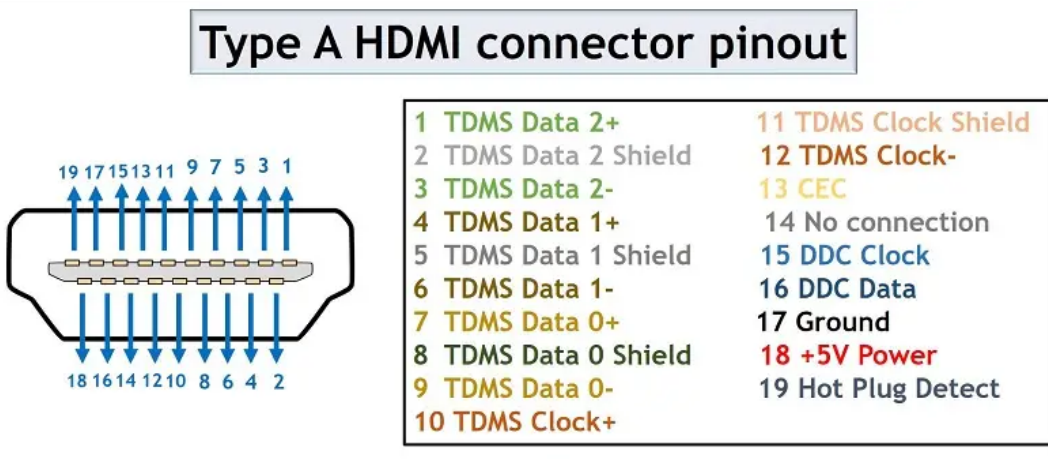

www.eTechnophiles.com

Figure 5: Pin-out of HDMI connector.

fact and also to the fact that a car on-board power grid utilizes a voltage slightly higher than +12 V, an in-car display can be dual-powered from a provided AC/DC adapter and the car on-board grid simultaneously.

The respective pin-out (see Fig. 6) is (partially compatible) with products from Vector<sup>9</sup> or PEAK-System<sup>10</sup> to enable a seem-less integration into existing projects. Each of the CAN-FD interfaces has been internally terminated with a 120  $\Omega$  resistor, which can be (de)activated by CT1 (or CT2 respectively) DIP switch position (see Section 3.3.2).

#### WARNING

Do not attach or detach the D-Sub (Canon) 9 connector when a ScreenLinq device is powered on. Shielding of the D-Sub (Canon) 9 connector may cause a short circuit between VB+ and ground pins.

In case the power needs to be re-applied to an in-car display, re-attach the connector on the in-car display's side.

CAN-FD 1 interface implements necessary commands to keep an in-car display in a poweron state. In addition to this, it also receives commands from the in-car display and translates user-triggered events (such as touches and gestures) to USB HID<sup>11</sup> commands (see Section 3.3.6).

<sup>9</sup>https://www.vector.com/int/en/products/products-a-z/hardware/ network-interfaces/cables/can-cables/

<sup>&</sup>lt;sup>10</sup>https://www.peak-system.com/Contact.54.0.html?&L=1

<sup>&</sup>quot;https://www.usb.org/sites/default/files/hid1\_11.pdf

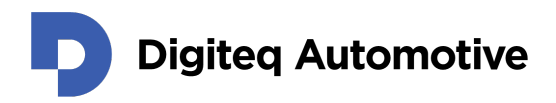

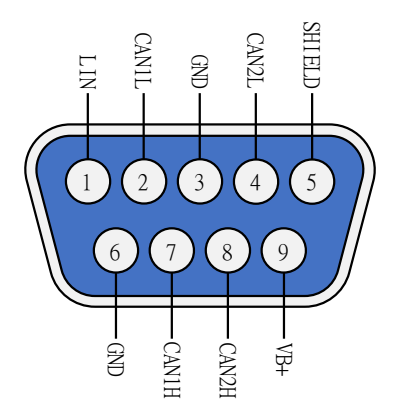

Figure 6: Pin-out of the ScreenLing's CAN-FD Connector.

#### 3.3.6 USB interface

ScreenLinq implements a USB 2.0 (Full-speed) device with one endpoint. The endpoint type changes depending which feature has selected via the User DIP switch, see Section 3.3.2:

- USB HID class to provide touches or gestures to an operating system (see Section 4.5),
- USB DFU interface for updating to a new firmware (see Appendix B),
- JSON based communication interface:
  - Uploading or downloading display profiles via our application (see Section 4.3.3),
  - Accessing communication over CAN-FD and LIN interfaces, CAN simulation parameters, and ScreenLinq unit properties via a custom user application (see Section 4.6).

## 4 Operations

This section provides various helpful information to operate your ScreenLinq device successfully, including fundamental procedures such as:

- · Describing the provided cables and accessories,
- · Wiring the ScreenLing to a computer or an in-car display,
- · Configuring the ScreenLinq device,
- · Using custom display profiles,
- Uploading a new firmware,
- Troubleshooting a problem.

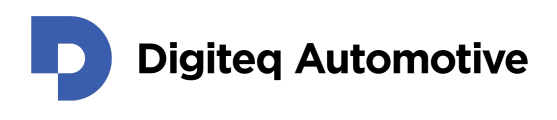

## 4.1 Package Content

Besides this user manual, ScreenLinq's package (see Fig. 7) contains the device itself, an AC/DC power adapter, three data cables (HDMI, HSD, USB), and a Power & CAN-FD harness.

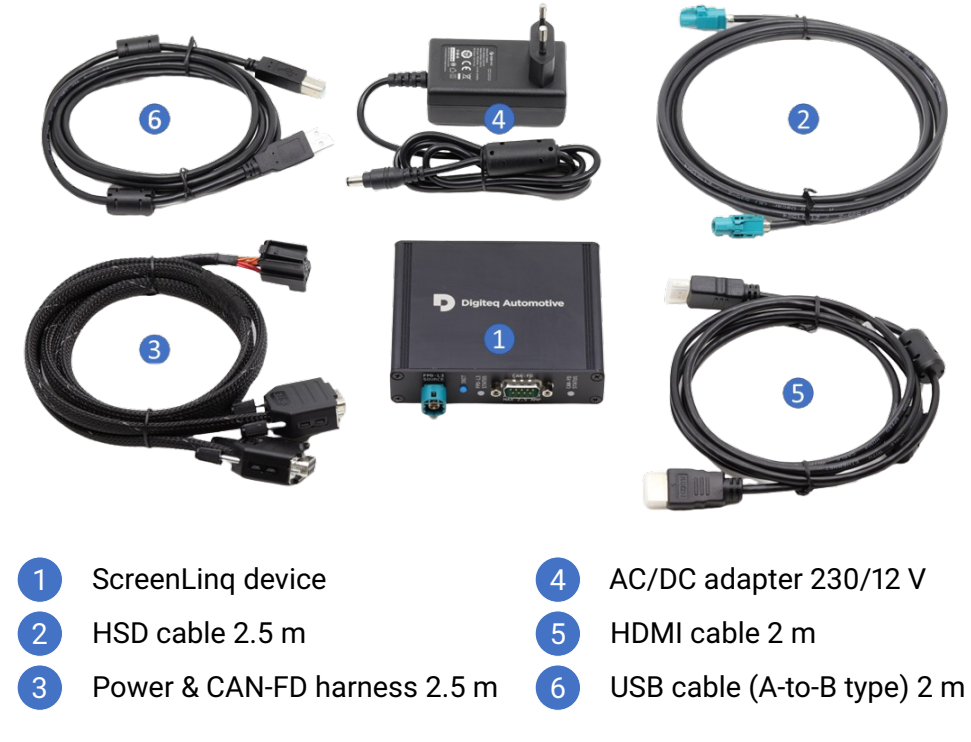

#### Figure 7: ScreenLinq package content.

#### 4.1.1 Power & CAN-FD harness

The provided Power & CAN-FD harness (DQ P/N: 153-101-YYY-ZZZ) has two D-Sub (Canon 9) female connectors, which are equal in function and pin-out (see Fig. 6); therefore, either of them can be attached to the ScreenLing's CAN-FD connector (see Section 3.3.5).

The remaining D-Sub (Canon 9) female connector can be used to provide access to a compatible system (CAN analyzer, for example).

The last connector of the Power & CAN-FD harness is a block connector (see Fig. 8) intended to provide power and CAN-FD 1 interface to an in-car display. Such block connector (P/N: 1K0.972.924) has been used in several car platforms in the Volkswagen group.

In case an in-car display uses a different connector, check a list of existing alternative harnesses (see Table 4) or a new harness should be designed to fit your needs. In that case, please don't hesitate to contact us for additional support.

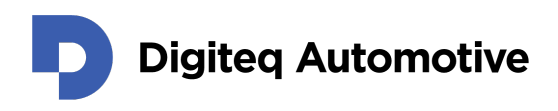

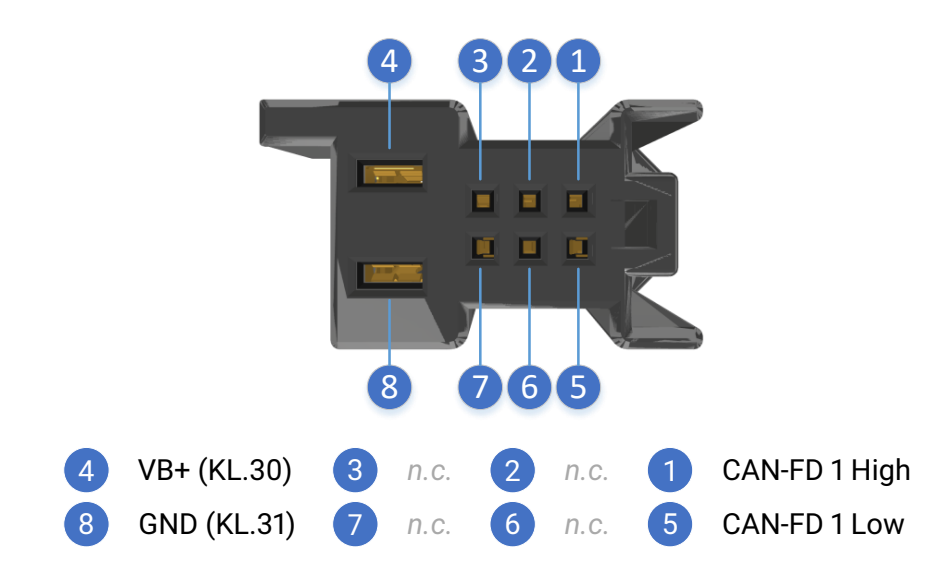

Figure 8: Pin-out of the in-car display block connector (P/N: 1K0.972.924).

| Table | <u>4</u> . | Avail | abl | e h | arnesses |
|-------|------------|-------|-----|-----|----------|
| Table | т.         | Avan  | abi |     | annesses |

| Ava           | ilable harnesses for Screer | Linq               |
|---------------|-----------------------------|--------------------|
| Harness type  | Terminal                    | DQ product code    |
| i.ID/FID      | 1EA.035.750                 | DQ 151-101-YYY-ZZZ |
| Old platforms | 8W0.972.112                 | DQ 152-101-YYY-ZZZ |
| Standard      | 1K0.972.924                 | DQ 153-101-YYY-ZZZ |

#### 4.2 User Configuration & Wiring Diagram

Prior to the first run (or when a different configuration is required), the ScreenLinq device needs to be configured via the *User configuration DIP switch* (see Section 3.3.2). The configuration setup can be divided into three separate steps:

1 Select an operation mode:

- Normal operation mode (video interfaces are active) (RST=0, PRG=0)
  - USB HID function activated (HID=1)
  - USB HID function disabled (HID=0)
- Firmware update mode (RST=0, PRG=1, HID=X<sup>12</sup>)
- Idle mode (RST=1, PRG=X, HID=X)

 $<sup>^{12}</sup>$ **X** – represents *Don't Care* value.

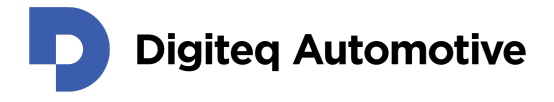

Activate or deactivate termination for CAN-FD interfaces – it is recommended to activate termination for CAN-FD 1 interface by the CT1 switch because a majority of in-car displays expect the termination to be implemented by a head unit (such as ICAS3). In case no such unit is attached to the ScreenLing device nor the in-car display, the CAN-FD 1 interface **must** be terminated.

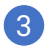

3 Select the desired in-car display profile via DS2, DS1, and DS0 switches. It is possible to invoke a custom user profile or a pre-loaded one (see Tab. 5).

With the ScreenLing properly configured, it is possible to proceed to a wiring diagram (see Fig. 9) as the first step has already been completed. The numbers in the wiring diagram represent both the step number and part number (they match each other) as they were described (see Fig. 7) in the previous section.

For certain operation modes, there might be some deviations from the general wiring diagram:

- For normal mode, attaching the USB cable is optional (USB HID commands or auxiliary) data can not be processed).
- For firmware update mode, attaching an in-car display is optional.
- For *idle mode*, all cabling beside the power input is optional.

## 4.3 Using (Custom) Display Profiles

ScreenLing has a total of eight display profile slots, each of which can be used to upload (or download) custom profiles to support many in-car displays. Thanks to the effort of the ScreenLing's team, a desired profile might exist already.

If the desired profile is unavailable, you can ask the ScreenLing's team to create such profiles (see Appendix A) or create your own display profiles, as explained below.

#### 4.3.1 Setting Up a New (Custom User) Display Profile

Before uploading a custom user display profile into a ScreenLing device, it is necessary to create the profile first. This step requires knowledge of video timing parameters (see Appendix A). ScreenLing's display profiles have been using VESA Enhanced - Extended Display Identification Data (E-EDID) format<sup>13</sup>. ScreenLing supports E-EDIDs in version 1.3 and 1.4 with a maximal size of 256 bytes.

It is recommended to use an E-EDID editor, such as DELTACAST.TV E-EDID Editor<sup>14</sup> alongside a provided E-EDID template (see Listing 3) to prevent creating an invalid E-EDID structure.

<sup>&</sup>lt;sup>13</sup>https://glenwing.github.io/docs/

<sup>&</sup>lt;sup>14</sup>https://www.deltacast.tv/products/free-software/e-edid-editor

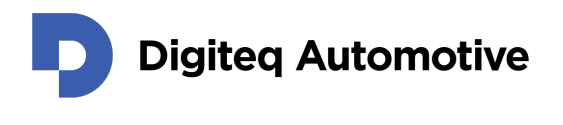

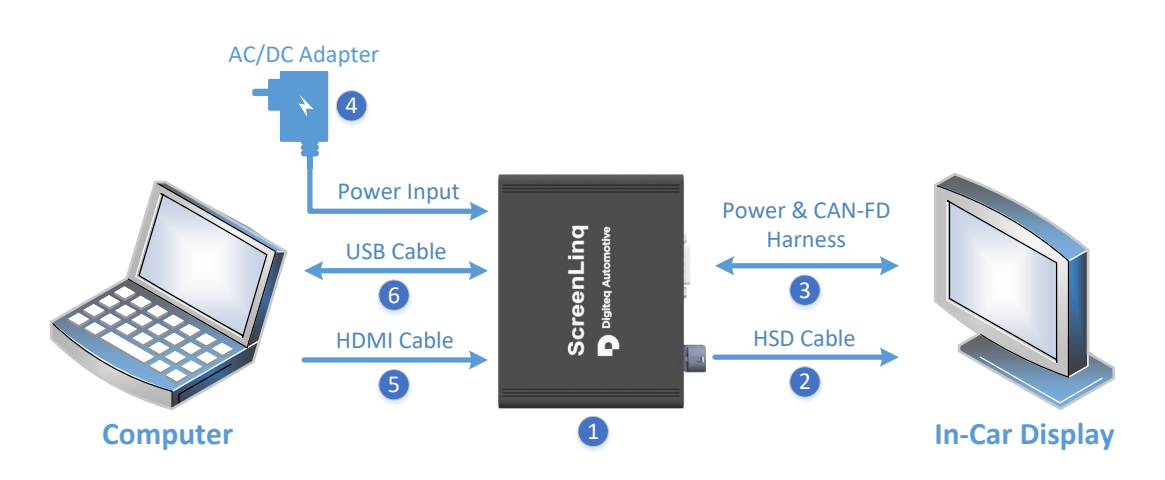

- 1 Configure a ScreenLinq device via the User Configuration DIP Switch (see Section 4.2) including individual steps such as:
  - Select an operating mode,
  - Select an in-car display profile,
  - 3 Activate CAN-FD 1 interface termination by sliding **CT1** switch to **ON** position,
- 2 Attach HSD cable to both the ScreenLinq and an in-car display,
- 3 Attach *Power & CAN-FD harness* (see Section 4.1.1) to both the ScreenLinq and an in-car display (both D-Sub (Canon 9) female connectors of the harness are equal),
- 4 Apply power to ScreenLing device and wait for blue LEDs indicating a Ready status,
- 5 Attach HDMI cable to both the ScreenLinq and a computer (it's not recommended to use USB-C to HDMI converters or USB-C docking stations as they are often unable to generate precise video timing causing issues – use a native HDMI port instead),
- 6 Attach USB cable to both the ScreenLinq and a computer when these features are required:
  - Processing of USB HID commands or auxiliary data over USB interface,
  - Uploading or downloading a display profile,
  - 3 Updating a firmware.

#### WARNING

In case the HDMI cable is attached to a computer before powering the ScreenLinq device up, an incorrect (generic) display profile (see Fig. 14 with it's timing parameters or respective E-EDID as Listing 2) might be loaded instead the desired display profile.

Figure 9: ScreenLing's wiring diagram including instructions for basic operation.

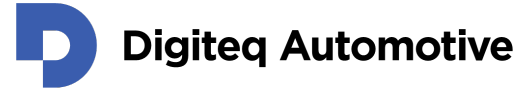

| rofile<br>Slot | DS2 | DS1 | DSO | ResX<br>(Pixels)    | ResY<br>(Lines)    | Pixel Clock<br>(MHz) | In-car Displays                                                          | Part Number(s)                                    |
|----------------|-----|-----|-----|---------------------|--------------------|----------------------|--------------------------------------------------------------------------|---------------------------------------------------|
| 0              | 0   | 0   | ο   | 1560                | 700                | 77.85                | VW 10.0",<br>VW 12.0",<br>SA 13.1" (H01, H03, H05, H07, H08) with scaler | 10A.919.606.K<br>10A.919.606.T<br>5LA.919.606(.A) |
| -              | 0   | 0   | -   | 1442 <sup>1,2</sup> | 700                | 77.85                | SA 13.1" (H01, H03, H05, H07, H08) with scaler                           | 5LA.919.606(.A)                                   |
| 5              | 0   | -   | 0   | 1920                | 1080               | 136.90               | SA 13.1" UNECE (H07, H21, H22)                                           | 5LA.919.606(.B)                                   |
| <b>ო</b>       | 0   | -   | -   | 1920                | 932 <sup>1,3</sup> | 136.90               | SA 13.1" UNECE (H07, H21, H22)                                           | 5LA.919.606(.B)                                   |
| 4              | -   | 0   | 0   | 1920                | 1080               | 136.83               | SA 12.9",<br>SA E3 13.0" (H32)                                           | 3P0.919.605<br>XXX.XXX.XXX.X                      |
| 2              | -   | 0   | -   | 1560                | 878                | 92.26                | SA 10.4",<br>SA E3 10.0" (H30, H40)                                      | XXX.XXX.XXX.X<br>14A.919.603                      |
| 9              | -   | ٢   | 0   | 1280                | 640                | 61.43                | SA 9.2" (H05) <sup>4</sup>                                               | 655.919.606.A                                     |
| 7              | -   | -   | -   | 2240                | 1260               | 178.42               | VW E3 15.0" (H43) <sup>5</sup>                                           | 14A.919.606(.A)                                   |
|                |     |     |     |                     |                    |                      |                                                                          |                                                   |

Table 5: Pre-loaded in-car displays parameters (firmware version 1.1.2)

Might not work as a significant number of laptops (or docking stations) have a built-in resolution or pixel clock limit<sup>a</sup>. Ω.

Requires a different Power & CAN-FD harness (DQ P/N: 152-XXX-YYY-ZZZ)

Reduced horizontal resolution from 1560 px to match visible area. Reduced vertical resolution from 1080 px to match visible area.

- ~ ~ ~ <del>4</del>

Such display profile is not guaranteed to work as the video signal parameters deviates from the original source's parameters.

<sup>a</sup>https://www.dell.com/support/kbdoc/en-us/000126548/resolution-on-external-monitor-limited-to-1920-x-1080-using-hdmi

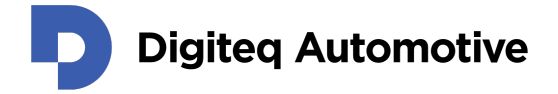

| Deltacast E-EDID     | - C:\Users\EuMatBa\GDrive\sv      | v\abt15_edid14.bin              |                              |                                       | - 🗆                |
|----------------------|-----------------------------------|---------------------------------|------------------------------|---------------------------------------|--------------------|
| le Tools E-ED        | DID Version Help                  |                                 |                              |                                       |                    |
| ) 🖻 💾 🗐 🕴            | 😹 🦪 🗏   E-EDID Extension          | s: Add CTA Timing Extension     |                              |                                       |                    |
| General / Video Inpu | ut Definition / Feature   Color / | Established Timings I & II Stan | dard Timings Detailed Timing | s / Display Descriptors               | CTA Extension 1 X  |
| Block Descriptor     | Block Descriptor Type             | Block 1 - Preferred Timing mode |                              |                                       |                    |
|                      | Detailed Timing                   | Timing                          |                              | Stereo Viewing Support                |                    |
| Block 1              | Display                           | Pixel Clock: 178.42             | Interlaced                   | No Stereo                             | O 2-way, R on even |
|                      | Serial Number                     | H. Active Pixels: 2240          | V. Active Lines: 1260        | O FS, R on sync                       | 🔿 2-way, L on even |
| O Block 2            | <ul> <li>Data String</li> </ul>   | H Blank: 96                     | V Blank: 13                  | O FS, L on sync                       | O Side-by-Side     |
|                      | Range Limits                      |                                 |                              | O 4-way                               |                    |
| 0                    | Product Name                      | H. Front Porch: 28              | V. Front Porch: 6            |                                       |                    |
| O Block 3            | Color Point Data                  | H. Sync Width: 28               | V. Sync Width: 2             | Sync Signal Definition                |                    |
|                      | Color Management                  | H. Image Size: 512              | V. Image Size: 288           | () Analog                             | V. Sync Polarity ( |
| O Block 4            | O CVT Timing Codes                |                                 |                              | Bipolar Analog                        |                    |
|                      | Established T. III                | H. Border: 0                    | V. Border: 0                 | <ul> <li>Digital Composite</li> </ul> | H. Sync Polarity ( |
|                      |                                   | H. Clock: 76.38 kHz             | V. Clock: 60.00 Hz           | <ul> <li>Digital Separate</li> </ul>  |                    |

#### Figure 10: GUI of the DELTACAST.TV E-EDID Editor.

However, it is also possible to create an E-EDID structure from scratch. The recommended E-EDID editor allows to set various details, including video timing parameters (see Fig 10).

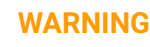

Uploading an invalid E-EDID structure to a ScreenLinq device will cause a GPU driver display identification process to fail.

E-EDID structure also supports *CTA Extensions*, which can be used to specify additional features. One of the features is bridging up to eight audio streams over the FPD-Link III interface (see Section 3.3.3) from the HDMI interface (see Section 3.3.4).

#### WARNING

Advanced features such as CAN simulations require to add some additional information (to *Vendor Specific* blocks) via use of the *CTA Extensions*. Without such blocks, only video will be generated. Please check our documentation for creating a custom user display profile.

#### 4.3.2 ScreenLing Application

The ScreenLinq application is designed to show, upload, and download display profiles; shows connected ScreenLinq devices (including their details). To use the application, the ScreenLinq device must be in *Normal operation mode* with *USB HID function* deactivated (see Section 4.2). The basic command syntax follows:

```
screenlinq [-c <com_port_device> | -1]
    profile <options...> |
    system <options...>
```

Digiteq Automotive

We make car revolution happen

It is possible to list all connected devices with option -I:.

screenlinq -l Found devices: COM3

It this example, the only ScreenLinq device is identified on a serial port **COM3**. Therefore, it is possible to manage the device with following commands:

WARNING Don't forget to change a serial port identifier to match your setup.

screenlinq -c COM3 system information [-t <timeout\_in\_s>=2]

This command shows basic information (a hardware and firmware version) about the ScreenLinq device. There is an optional parameter **-t** which specifies a timeout for the command (default value is 2 seconds to finish the issued command).

```
screenlinq -c COM3 system information
system information:
hardware version: 1.0
firmware version: 1.1
json schema version: 0.3
schema url: https://products.digiteqautomotive.com/schemas/
screenlinq/COM.protocol.0.3.schema.json
```

#### 4.3.3 Uploading and Downloading a Display Profile to ScreenLing

A display profile can be uploaded to one of eight display profile slots, where the content of the selected slot will be overwritten (including the pre-loaded display profiles – see Table 5). To see profiles actually present in the ScreenLing device, issue a command:

screenlinq -c COM3 profile list

The list command will print a table of present display profiles (see Fig. 11).

To upload a display profile (or multiple profiles), issue command:

```
screenlinq -c COM3 profile profile upload [-t <timeout_in_s>=2]
<profile_number> <edid_file>
[<profile_number> <edid_file> [...]]
```

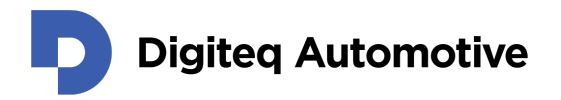

| c | l:\>screenlinq | -c COM3 profile list                                                 |   |
|---|----------------|----------------------------------------------------------------------|---|
| Ì | Available pro  | ofiles:                                                              | Ì |
|   | profile slot   | resolution   screen size   part number   data string   ECU   CAN BUS |   |
| ł |                | 1560x700 px  10.0"   10A.919.606.T   "H132S6081P01"   ABT   MIB CAN  |   |
|   | 1              | 1442x700 px  13.1"   5LA.919.606.A   "H007S0226P01"   ABT   MIB CAN  |   |
|   | 2              | 1920x1080 px  13.1"   5LA.919.606.B   "H023S0226P01"   ABT   MIB CAN |   |
|   | 3              | 1920x932 px  13.1"   5LA.919.606.B   "H023S0226P01"   ABT   MIB CAN  |   |
|   | 4              | 1920x1080 px  12.9"   3P0.919.605   "HH30SC031P01"   ABT   MIB CAN   |   |
|   | 5              | 1560x878 px  10.3"   14A.919.603   "HH20SB010P01"   ABT   MIB CAN    |   |
|   | 6              | 1280x640 px  9.2"   655.919.606.A   "HH05S0081P01"   ABT   MIB CAN   |   |
| I | 7              | 2240x1260 px  15.0"   14A.919.606.A   "H030SA030P02"   ABT   MIB CAN | ļ |

Figure 11: ScreenLing application – Table of available display profiles.

where command arguments are following:

- 1. -t optional timeout for the command,
- 2. **<profile\_number> <edid\_file>** a pair of arguments describing a profile slot and a filename of an E-EDID file of a display profile.
- 3. the last pair of arguments can be issued multiple times to upload multiple profiles at the same time.

```
screenling -c COM3 profile upload 0 5LA.920.320.C_SA_iID_5i3.bin
```

This example upload a profile (with an **i.ID** display profile) to the profile slot **0**. It is possible to verify the display profile has been uploaded successfully by issuing **profile list** command (see Fig. 12).

| d                                   | :\>screenlin | -c COM3 profile upload 0 5LA.920.320.C_SA_iID_5i3_800x400px_20240813.bin                                                                     |    |  |  |  |  |
|-------------------------------------|--------------|----------------------------------------------------------------------------------------------------|----|--|--|--|--|
| d:\>screenlinq -c COM3 profile list |              |                                                                                                    |    |  |  |  |  |
| ļ                                   | Available p  | files:                                                                                                    | ŧ  |  |  |  |  |
| l                                   | profile slot | resolution   screen size   part number   data string   ECU   CAN BU                                                                          | JS |  |  |  |  |
| İ                                   | <br>0<br>1   | 800x400 px  5.3"   5LA.920.320.C   "H031S0630P01"   iID/FID   AB CAM<br>  1442x700 px  13.1"   5LA.919.606.A   "H007S0226P01"   ABT   MIB CA |    |  |  |  |  |

Figure 12: ScreenLinq application – Checking the uploaded profile.

It is also possible to download display profiles to your computer for checking or editing such profiles.

```
screenlinq -c COM3 profile profile download [-t <timeout_in_s>=2]
  <profile_number> <edid_file>
  [<profile_number> <edid_file> [...]]
```

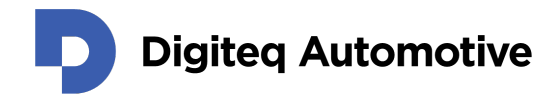

- 1. -t optional timeout for the command,
- 2. **<profile\_number> <edid\_file>** a pair of arguments describing a profile slot which content will be downloaded to a file with a given filename.
- 3. the last pair of arguments can be issued multiple times to download multiple profiles at the same time.

To reload the pre-loaded display profiles back to their original slots it is possible to issue command **profile reset**:

```
screenlinq -c COM3 profile profile reset
[-t <timeout_in_s>=2]
all | profile number [profile number]
```

It is possible to reload every available slot with argument **all** or to specify which profile slot(s) will be restored. As usual, there is **-t** optional argument for the timeout.

#### 4.4 Uploading a New Firmware

This topic is covered in the Appendix B.

#### 4.5 Configuring and Using USB HID Function on a Computer

To activate the feature, a ScreenLinq unit must be in *Normal operation mode* with *USB HID function* activated (see Section 4.2). Beside that, the ScreenLinq unit must be connected with a USB cable (see Fig. 9) to the same computer which provides an image signal over HDMI interface. The HDMI cable should be attached first prior attaching the USB cable (see Fig. 9).

Such devices (a display and a USB HID peripheral) shall be detected by an operating system and paired automatically. This process is further explained in the Appendix C.

#### 4.6 JSON Based Communication and Control Interface over USB

ScreenLinq implements a JSON-based communication interface available via a USB VCP (Virtual COM Port) to manage a unit's settings, manage display profiles, or to adjust simulation properties (via CAN-FD and LIN messages) from user space.

To activate the feature, a ScreenLinq unit must be in *Normal operation mode* with *USB HID function* deactivated (see Section 4.2). Now, it is possible to open a COM port on your computer with suitable software (PuTTY<sup>15</sup>, for example). The COM port setting follows:

<sup>&</sup>lt;sup>15</sup>https://www.putty.org

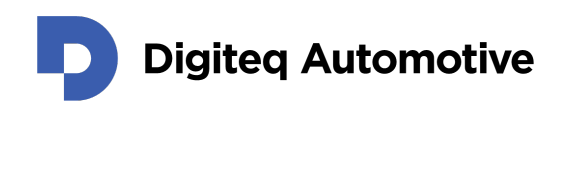

- Baudrate: 115200
- Databits: 8
- Stopbits: 1
- Parity: None

I

Flow control: None

The implemented protocol (see available JSON schemes<sup>16</sup>) provides access to the display's system information as well its events, such as touch, key, slide, etc. However, please keep in mind that only some displays are currently supported, and only some of their features.

#### INFO

ScreenLing Communication JSON Schema version 0.3 has been implemented and supported in the current firmware (version 1.1.2).

Beside the ScreenLing's product page, a link to a JSON schema can be obtained via the ScreenLing application (see Section 4.3.2), with the command arguments **system information** to be specific.

#### 4.7 Heartbeat Status Message

ScreenLinq unit supports remote monitoring of it's status. CAN message is being transmitted over both CAN-FD 1 and CAN-FD 2 interfaces. The used bitrate respects a setting of an used CAN simulation. Properties of such message follows:

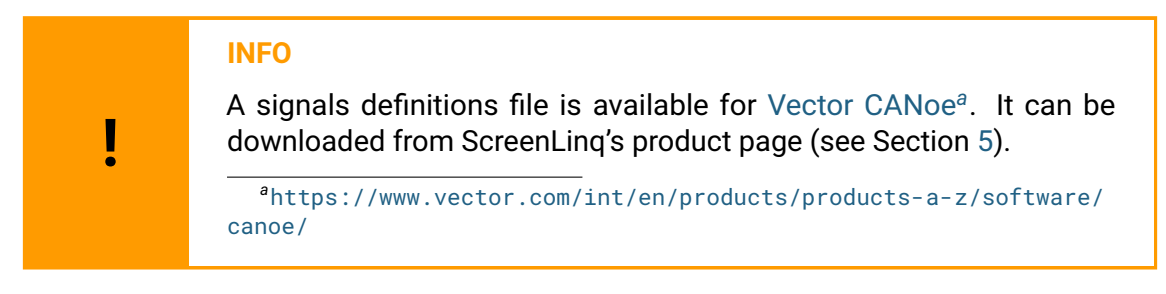

- Format: CAN 2.0B (backward compatible with CAN-FD format)
- CAN ID: 0x1FFFEF01 (29-bit Extended)
- · Cycle time: 1000 ms
- Data length: 8 bytes
  - 0. FPD-Link III serializer status (byte 0) (see Table 6)

<sup>&</sup>lt;sup>16</sup>https://products.digiteqautomotive.com/schemas/screenlinq/

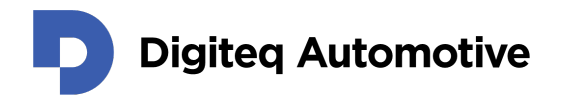

- 1. FPD-Link III serializer status (byte 1) (see Table 7)
- 2. State of switches located on the rear panel (see Section 3.3.2 an Table 8)
- 3. State of user profiles (see Table 9)
- 4. Reserved for future use
- 5. Reserved for future use
- 6. Reserved for future use
- 7. Reserved for future use

#### Table 6: Heartbeat status message (byte 0): FPD-Link III serializer status (byte 0)

| Bit(s) | Description                                                                                                    |
|--------|----------------------------------------------------------------------------------------------------|
| 7      | HDMI RX +5V detect: Indicates status of the RX_5V pin. When asserted, indicates the HDMI interface has detected valid voltage on the RX_5V input.                                                                                       |
| 6      | HDMI Interrupt Status: Indicates an HDMI Interrupt is pending.                                                                                                    |
| 5      | Reserved                                                                                                    |
| 4      | Initialization Done: Initialization sequence has completed. This step will complete after configuration complete (2 <sup>th</sup> bit).                                                                                                 |
| 3      | Remote EDID Loaded: Indicates EDID SRAM has been loaded from a remote EDID EEPROM device over the Bidirectional Control Channel. The (0 <sup>th</sup> bit) value indicates if the EDID load was successful.                             |
| 2      | Configuration Complete: Indicates automatic configuration has completed.<br>This step will complete prior to initialization complete (4 <sup>th</sup> bit).                                                                             |
| 1      | Configuration checksum status: Indicates result of Configuration checksum<br>during initialization. The device verifies the 2's complement checksum in the<br>last 128 bytes of the EEPROM. A value of 1 indicates the checksum passed. |
| 0      | EDID checksum Status: Indicates result of EDID checksum during EDID initialization. The device verifies the 2's complement checksum in the first 256 bytes of the EEPROM. A value of 1 indicates the checksum passed.                   |

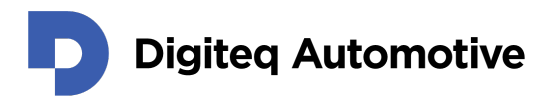

#### Table 7: Heartbeat status message (byte 1): FPD-Link III serializer status (byte 1)

| Bit(s) | Description                                                                                                    |
|--------|----------------------------------------------------------------------------------------------------|
| 7      | Bit value 1 indicates that the FPD-Link III has detected a valid downstream connection and determined capabilities for the downstream link.                                                                                                    |
| 6      | This bit indicates that the FPD-Link III transmitter is active and the receiver is LOCKED to the transmit clock. It is only asserted once a valid input has been detected, and the FPDLink III transmit connection has entered the correct mode (Single vs. Dual mode).                                                                                             |
| 5:4    | <ul> <li>FPD-Link III Port Status: If the 6<sup>th</sup> bit is set to a 1, this field indicates the port mode status as follows:</li> <li>00: Dual FPD-Link III Transmitter mode.</li> <li>01: Single FPD-Link III Transmit on port 0.</li> <li>10: Single FPD-Link III Transmit on port 1.</li> <li>11: Replicate FPD-Link III Transmit on both ports.</li> </ul> |
| 3      | HDMI TMDS Valid: Bit value 1 indicates the TMDS interface is recovering valid TMDS data from the HDMI interface.                                                                                                    |
| 2      | HDMI PLL lock status: Bit value 1 indicates the HDMI PLL has locked to the incoming HDMI clock.                                                                                                    |
| 1      | No HDMI Clock Detected: Bit value 1 indicates the Frequency Detect circuit did not detect an HDMI clock greater than 6 MHz                                                                                                    |
| 0      | HDMI Frequency is Stable: Indicates the Frequency Detection circuit has detected a stable HDMI clock frequency                                                                                                    |

## Table 8: Heartbeat status message (byte 2): State of switches

| Bit(s) | Description                                         |
|--------|-----------------------------------------------------|
| 7:4    | Reserved                                            |
| 3      | USB HID position.                                   |
| 2:0    | Display (profile) Select positions <b>DS2:DS0</b> . |

### Table 9: Heartbeat status message (byte 3): State of user profiles

| Bit(s) | Description                                                                                                    |
|--------|----------------------------------------------------------------------------------------------------|
| 7:0    | Each bit position indicates a respective display profile slot (see Table 5) contains a display profile (EDID) with invalid checksum. |

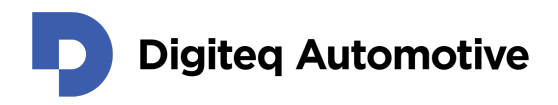

## **5 Troubleshooting & Support**

This section presents a list of known issues and their possible causes or solutions. The list has been divided into sections dealing with general issues and issues related to a specific in-car display.

Whenever is possible, update a ScreenLinq device to the latest firmware, which can be found in the respective product page (among other information) at <a href="https://products.digiteqautomotive.com/screenling/">https://products.digiteqautomotive.com/screenling/</a> (also available as a QR code - see Fig. 13).

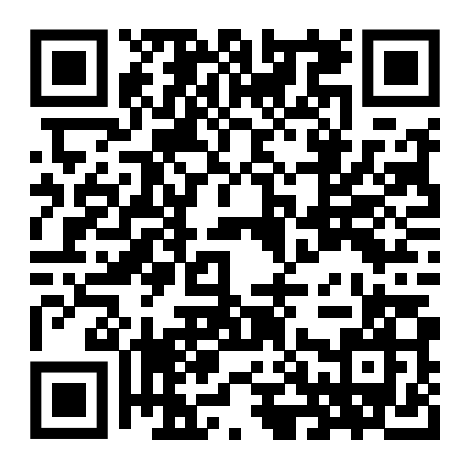

Figure 13: QR code for accessing the ScreenLing's product page.

ļ

#### Still looking for a solution?

In case you are unable to find an answer to your question, do not hesitate to contact us via email: support.products@digiteqautomotive.com

#### 5.1 General Issues

#### Issue 1: ScreenLing's user LEDs are not glowing still or blinking

Possible causes:

- ScreenLinq device is not (properly) powered.
- ScreenLing device is in *Idle* or *Firmware update mode*.
- ScreenLing's internal configuration process has failed.
- ScreenLing device is faulty.

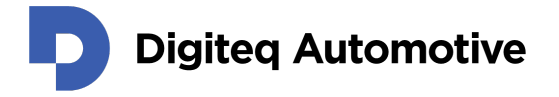

#### Issue 2: ScreenLing is not identified by an OS or a GPU driver at all

Possible causes:

- ScreenLing device is not (properly) powered.
- HDMI cable is not attached properly.
- ScreenLing's internal configuration process has failed.
- ScreenLinq device is faulty.

# Issue 3: ScreenLinq is identified by an OS or a GPU driver, but the resolution can not be set to any value

Possible causes:

- Display profile with an invalid E-EDID structure has been selected (re-upload a valid E-EDID structure).
- E-EDID 1.3 structure is used for pixel clock greater than 165 MHz (switch to E-EDID 1.4 structure instead).
- Resolution or pixel clock exceeds the HDMI interface's capabilities (see Note 4 in Table 5 and contact the manufacturer of such HDMI source for additional support).
- ScreenLing device is faulty.

# Issue 4: ScreenLinq is being identified by an OS or a GPU driver with a different resolution than requested

- Does the resolution match other display profiles? If so, detach the HDMI cable and press INIT (or power cycle the ScreenLinq device) to load the new configuration and attach the HDMI cable back.
- Is ScreenLinq recognized as TI-DS90Ux949 device? Is the primary resolution 1280x720 (see Fig. 14 for additional video timing information)? If so, detach the HDMI cable, power cycle the ScreenLinq device, and attach the HDMI cable back.

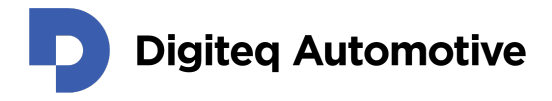

| Timing            |           |                  |          |
|-------------------|-----------|------------------|----------|
| Pixel Clock:      | 74.25     | Inter            | laced 🗌  |
| H. Active Pixels: | 1280      | V. Active Lines: | 720      |
| H. Blank:         | 370       | V. Blank:        | 30       |
| H. Front Porch:   | 110       | V. Front Porch:  | 5        |
| H. Sync Width:    | 80        | V. Sync Width:   | 5        |
| H. Image Size:    | 512       | V. Image Size:   | 288      |
| H. Border:        | 0         | V. Border:       | 0        |
| H. Clock:         | 45.00 kHz | V. Clock:        | 60.00 Hz |

Figure 14: Video timing of the generic display profile.

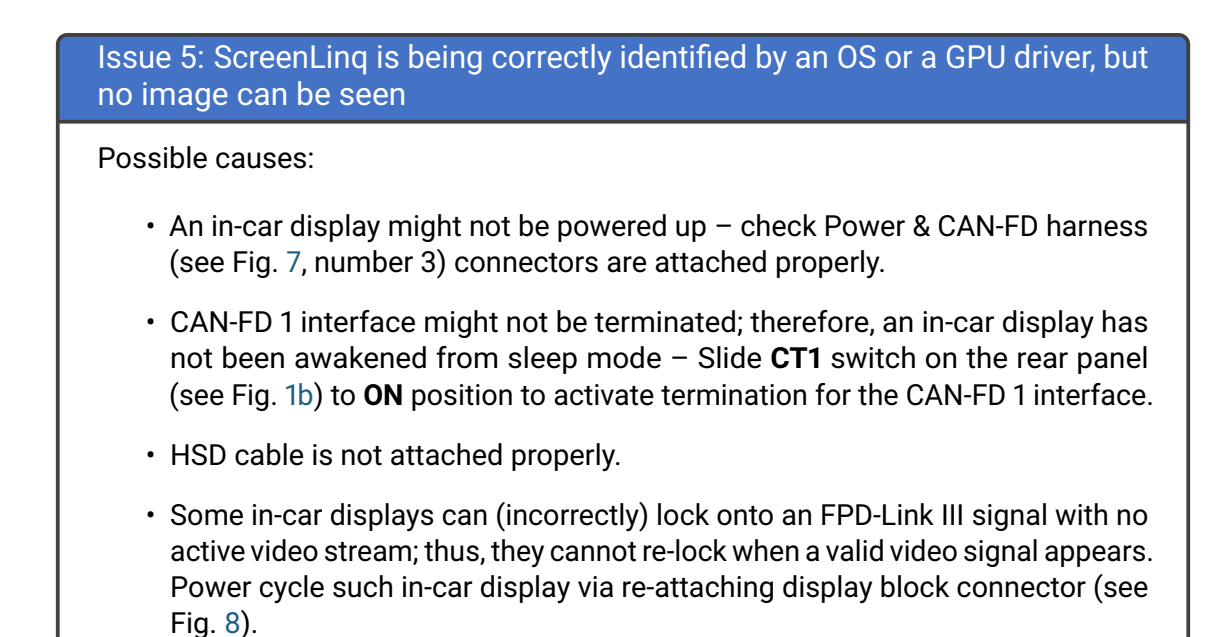

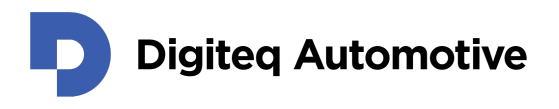

#### Issue 6: I can see an image on an in-car display, but it looks like a "gray grain"

A GPU Driver (nVidia driver seems to be the most problematic) starts a video stream and temporarily stops the stream, causing the FPD-Link III interface to glitch. Consequently, an FPD-Link III deserializer on an in-car display side cannot lock (and generate the "gray grain" image).

To rectify such behavior, there are several options:

- Power cycle the in-car display via re-attaching the display block connector (see Fig. 8).
- Re-attach the HDMI cable.
- Try a different computer.

Issue 7: I can see image on an in-car display, but there is a black padding surrounding the image

An OS or a GPU driver has set up a *Cloning* (Duplication) for secondary available display (ScreenLinq), but resolution does not match the primary display. Therefore, the image is being scaled to the ScreenLing's resolution while keeping the aspect ratio. When aspect ratio differs, a black padding is being added to the image.

To rectify such behavior, use displays in *Extended* (Individual) mode or adjust the resolution on the primary display to match the ScreenLing's resolution.

Issue 8: I can see image on an in-car display, but it is "unstable"

Possible causes:

- If an experimental display profile is used, switch to a profile that matches the video timing parameters of the display's original head unit.
- An incorrect display profile has been selected.
- A display profile is intended for a different hardware or software revision listed as supported.

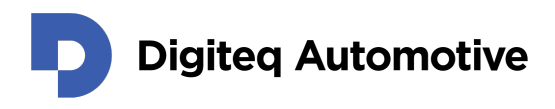

#### Issue 9: There are graphical artefacts or display doesn't behave correctly

Such behavior is often caused by USB-C to HDMI adapters (and by many docking stations) as such adapters are unable to generate precise video timing.

Connecting ScreenLinq to a native HDMI port of a graphic card of your laptop/PC whenever is possible is highly recommended solution.

#### Issue 10: Image has been corrupted while using Raspberry Pi 4 or newer

Please check the used profile works correctly while using a regular GPU of your computer. It is likely the profile contains horizontal timing parameters non-divisible by two resulting that Raspberry Pi HDMI pipeline can not generate an image correctly<sup>a</sup>.

ahttps://www.raspberrypi.com/documentation/computers/config\_txt.html# raspberry-pi-4-hdmi-pipeline

#### 5.2 Issues Related to a Specific In-Car Display

#### Issue 11: Skoda Auto ABT 13.1"

The Skoda Auto ABT 13.1" has been produced in many variants (both hardware and software), where only the 8 most common combinations are known to the ScreenLing's team.

Furthermore, this display is prone to generate a visual error when the exact display timing is not met (which could differ between each revision). Also, relying solely on hardware revision to determine a display profile is impossible, as used image resolution can vary within one hardware revision.

#### Issue 12: Volkswagen ABT 15.0"

The Volkswagen ABT 15.0" display stays black, and ScreenLinq is not recognized correctly by an OS or a GPU driver. The problem is caused by many laptop vendors, which limit the capabilities of an HDMI source interface to a certain resolution (FullHD/1080p usually).

It is possible to use the VW 10.0" or SA 12.9" profile to test the setup/wiring, but the displayed image will be corrupted.

If you were able to display any image, the only solution is to find a computer with no such limitations. It seems discrete GPUs in a PC have no such limits.

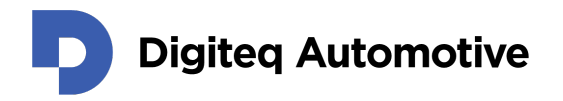

## **Appendix A: Request for a New In-Car Display Profile**

In case an in-car display is not supported (respectively, the display profile does not exist), it is possible to tailor a custom user profile to fit your needs. To create such a profile, the following information are required:

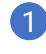

Part number of an in-car display,

2 Video timing parameters of the used display/screen/LCD panel:

- · These parameters are known to you, and it is possible to provide them to us (via filling up a form – see Table 10).
- · You have a matching head unit (ICAS3, HCP3, for example) and the in-car display in a working setup, and you are willing to share the setup with us for the measurement to obtain the video timing parameters.

Please keep in mind that the resolution of an active video (visible area) is not sufficient to create a display profile.

3 Any other known details such as manuals, datasheets, car platform, hardware revision, or software version (see Fig. 16).

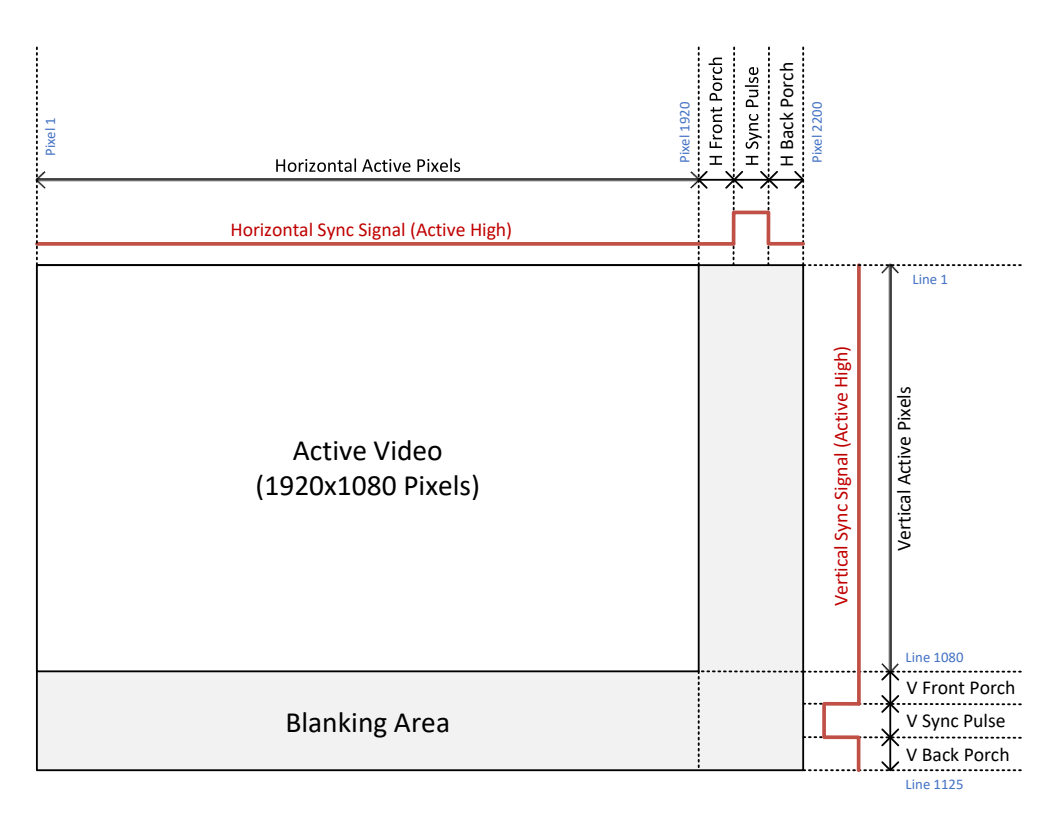

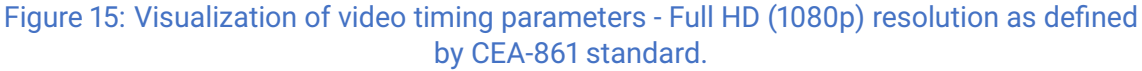

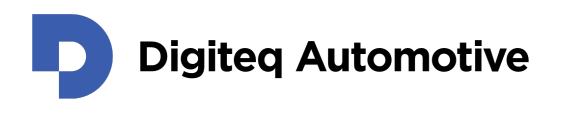

| Video Timing Parameter             | Parameter Value | Unit            |
|------------------------------------|-----------------|-----------------|
| Pixel Clock                        |                 | Hz              |
| Framerate                          |                 | Hz (FPS)        |
| H Active                           |                 | Pixels          |
| H Total                            |                 | Pixels          |
| H Blanking                         |                 | Pixels          |
| H Front Porch                      |                 | Pixels          |
| H Back Porch                       |                 | Pixels          |
| H Sync Pulse                       |                 | Pixels          |
| H Sync Polarity <sup>1</sup>       |                 | Logical Level   |
| V Active                           |                 | Lines           |
| V Total                            |                 | Lines           |
| V Blanking                         |                 | Lines           |
| V Front Porch                      |                 | Lines           |
| V Back Porch                       |                 | Lines           |
| V Sync Pulse                       |                 | Lines           |
| V Sync Polarity <sup>1</sup>       |                 | Logical Level   |
| Display Parameter                  | Parameter Value | Example/Unit    |
| Part number                        |                 | XXX.XXX.XXX[.X] |
| Screen size (active area) – X axis |                 | Millimeters     |
| Screen size (active area) – Y axis |                 | Millimeters     |
| Hardware revision                  |                 | 3-digit code    |
| Software revision                  |                 | 4-digit code    |
| Car platform                       |                 | MEB; MQB        |

### Table 10: Parameters required for creating a custom display profile

1. Only two values are possible: Active-Low or Active-High logic levels.

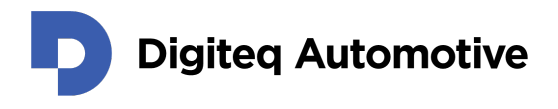

In case some of the parameters are unknown, they still can be calculated from other parameters by following these equations:

 $H_{Blanking} = H_{Front Porch} + H_{Back Porch} + H_{Sync Pulse}$   $H_{Total} = H_{Active} + H_{Blanking}$   $V_{Blanking} = V_{Front Porch} + V_{Back Porch} + V_{Sync Pulse}$   $V_{Total} = V_{Active} + V_{Blanking}$   $Pixel Clock = H_{Total} \times V_{Total} \times Framerate$ 

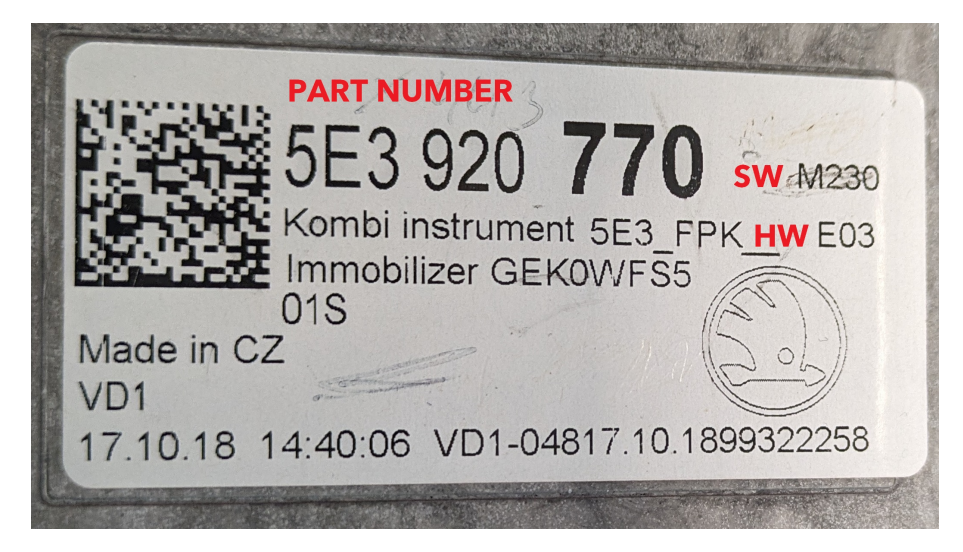

Figure 16: An example of a sticker (of an in-car display) with depicted part number (5E3.920.770), software version (M230), and hardware version (E03).

## Appendix B: How to upload a firmware via USB

To upload a firmware to your ScreenLing device, you need to make these four steps:

1 Download and unpack a provided ZIP archive (see an example of a ZIP archive's file system on Listing 1), which usually includes:

- · A driver for ScreenLing (an STM32 Bootloader driver),
- A firmware upload utility (dfu-util)<sup>17</sup>,
- · A DFU file containing the ScreenLing's firmware,
- · A batch file for easy execution of firmware upload process,
- · A file for the CANoe software with signals definitions,
- An executable file of the ScreenLing application.

2 Configure and power-on the ScreenLing device into "Firmware update mode".

3 Install the driver by following a standard procedure.

4 Upload a firmware via the DFU interface.

```
[DIR] ScreenLinq_Firmware
[DIR] STM32_Bootloader_Driver
[FILE] flash_screenlinq_fw_v1.1.0.bat
[FILE] ScreenLinq_User_Manual_v1.1.0.pdf
[FILE] ScreenLinqStatusMessage_v1.1.0.dbc
[FILE] screenlinq.exe
```

Listing 1: Example of a the ZIP archive's file-system.

#### B.1 Invoking ScreenLing's "Firmware update mode"

To activate ScreenLing's "Firmware update mode", find a switch "PRG" on the User DIP switch (see Section 3.3.2) on the rear side of your ScreenLing device (see Fig.1b) and slide it into **ON** position. Then, power-on the ScreenLing device and connect it to your computer with the provided USB cable.

#### B.2 Installing an STM32 Bootloader Driver for a ScreenLing Device

To gain access to *Device Firmware Upgrade (DFU)* interface over a USB interface, it is necessary to install an appropriate driver (STM32 Bootloader) as they might not be included nor supported by your operating system.

<sup>&</sup>lt;sup>17</sup>https://dfu-util.sourceforge.net

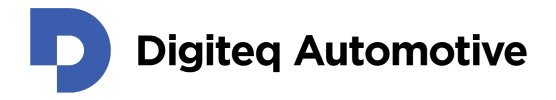

#### WARNING

You might need administration rights to install or update a driver. In case you don't have such rights, contact an IT department of your organization to let them install the driver on your computer.

In the case of Microsoft Windows 10, a ScreenLinq device will appear in *Device Manager* as a device with a *Warning* symbol (see Fig. 17), indicating that such a device might not operate as desired.

#### The STM32 Bootloader driver can be installed by following steps:

- Invoking ScreenLinq's "Firmware update mode" (see Section B.1).
- 2 Find a ScreenLinq device in Device Manager (see Fig. 17),
- 3 Use the option *Browse my computer for drivers* to pick the driver manually (see Fig. 18).
- 4 Browse for the "STM32\_Bootloader\_Driver" directory (have the option "Include subfolders" checked (see Fig. 19) and press Next).
- 5 The driver should now be installed successfully (see Fig. 20).
- 6 Close all dialogues and Device Manager itself.

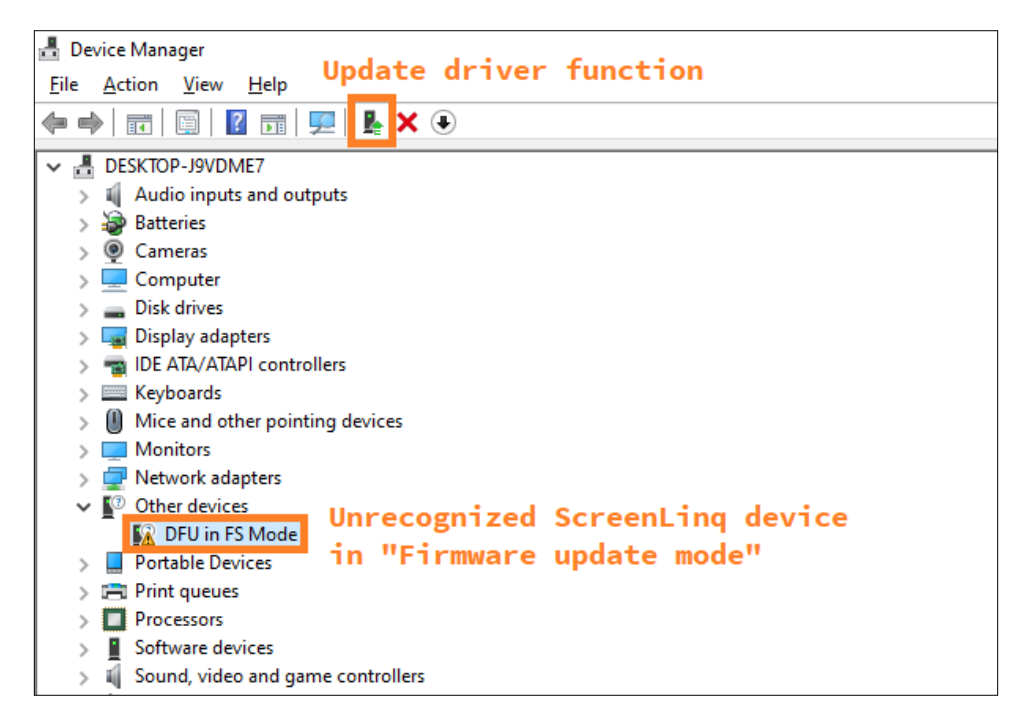

Figure 17: An unrecognized ScreenLinq device in Windows 10 Device Manager.

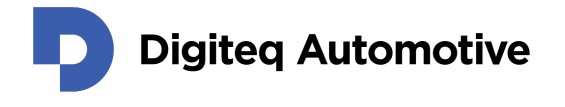

| Lindex Driver, DELL's FS Made                                                                                                    | × |
|----------------------------------------------------------------------------------------------------|---|
| Opdate Drivers – DFU in FS Mode                                                                                                    |   |
| How do you want to search for drivers?                                                                                                  |   |
| → Search automatically for drivers<br>Windows will search your computer for the best available driver and install it on<br>your device. |   |
| → B <u>r</u> owse my computer for drivers<br>Locate and install a driver manually.                                                      |   |
|                                                                                                    |   |

Figure 18: Use the option "Browse my computer for drivers" to pick the driver manually.

|   |                                                                                                    | $\times$ |
|---|----------------------------------------------------------------------------------------------------|----------|
| ← | Update Drivers – DFU in FS Mode                                                                                                    |          |
|   | Browse for drivers on your computer                                                                                                    |          |
|   | Search for drivers in this location:                                                                                                    |          |
|   | C:\Users\bartimat\Desktop\STM32_Bootloader_Driver                                                                                                    |          |
|   | ☑ Include subfolders                                                                                                    |          |
|   | → Let me pick from a list of available drivers on my computer<br>This list will show available drivers compatible with the device, and all drivers in the<br>same category as the device. |          |

Figure 19: Locate the provided "STM32\_Bootloader\_Driver" directory.

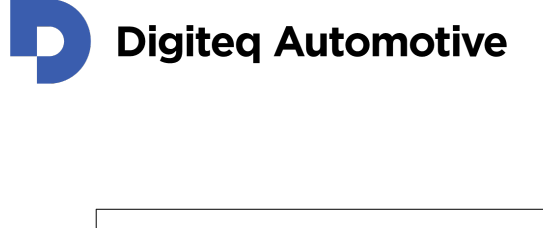

|   |                                                              | × |
|---|--------------------------------------------------------------|---|
| ÷ | Update Drivers – DFU in FS Mode                              |   |
|   | Windows has successfully updated your drivers                |   |
|   | Windows has finished installing the drivers for this device: |   |
|   | STM32 Bootloader                                             |   |
|   |                                                              |   |
|   |                                                              |   |
|   |                                                              |   |
|   |                                                              |   |
|   |                                                              |   |

Figure 20: The STM32 Bootloader driver has been installed successfully.

## B.3 Uploading a Firmware via DFU Interface

To upload a firmware (provided as DFU file) to your ScreenLinq device, it is necessary to invoke the "Firmware update mode" (see Section B.1) first. Therefore, the second step is to execute **flash\_screenlinq\_fw\_v1.1.0.bat** simply by double-clicking on the batch file with a computer's mouse. The bat file will execute the *dfu-util* with the required parameters to flash the ScreenLinq device successfully (see Fig. 21 for an example run).

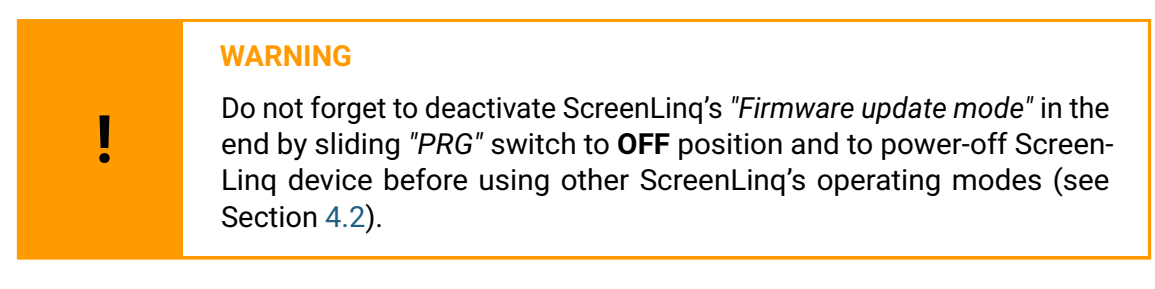

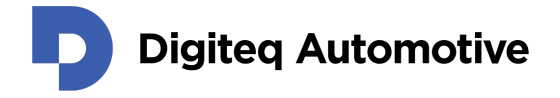

#### C:\Windows\system32\cmd.exe dfu-util 0.11 Copyright 2005-2009 Weston Schmidt, Harald Welte and OpenMoko Inc. Copyright 2010-2021 Tormod Volden and Stefan Schmidt This program is Free Software and has ABSOLUTELY NO WARRANTY Please report bugs to http://sourceforge.net/p/dfu-util/tickets/ Match vendor ID from file: 0483 Match product ID from file: df11 Multiple alternate interfaces for DfuSe file Opening DFU capable USB device... Device ID 0483:df11 Device DFU version 011a Claiming USB DFU Interface... Setting Alternate Interface #2 ... Determining device status... DFU state(2) = dfuIDLE, status(0) = No error condition is present DFU mode device DFU version 011a Device returned transfer size 1024 DfuSe interface name: "Internal Flash DfuSe interface name: "Internal Flash .... DfuSe interface name: "Internal Flash File contains 1 DFU images Parsing DFU image 1 Target name: STM32g0b1 Image for alternate setting 0, (1 elements, total size = 79688) Setting Alternate Interface #0 ... Parsing element 1, address = 0x08000000, size = 79680 Erase [=====] 100% 79680 bytes Erase done. Download [=====] 100% 79680 bytes Download done. Done parsing DfuSe file Press any key to continue . . .

Figure 21: An example of executing the batch file successfully including the **dfu-util** command.

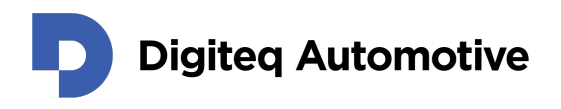

## Appendix C: How to Synchronize Image from Screen and Touches from Digitizer

First, please make sure your ScreenLinq device has been detected fully in operating system you use. In the particular case of Windows 10, you can make a check via "Settings" and "Devices" dialogues (see Fig. 22) as two new devices should appear on the list:

- Generic PnP Monitor (representing ScreenLing image converting feature)
- Digiteq Automotive ScreenLinq Touchscreen

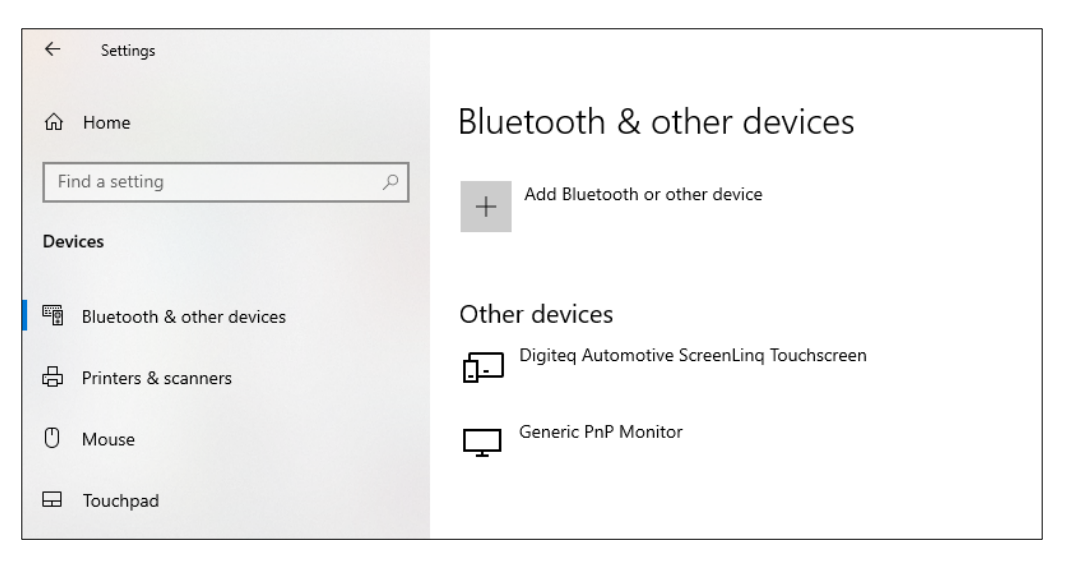

Figure 22: A fully recognized ScreenLing device in Windows 10 Device Manager.

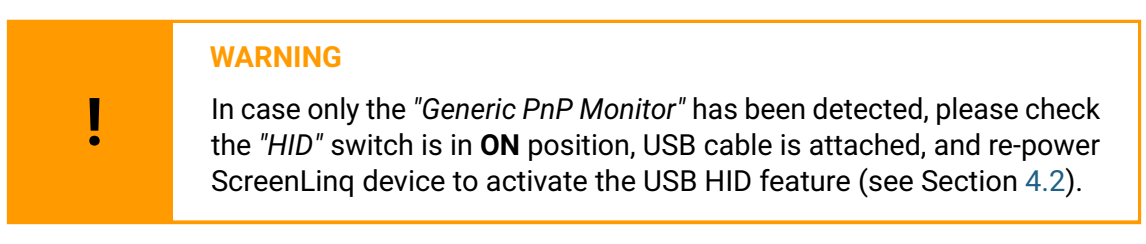

In case you have never attached the ScreenLinq device to your computer before, the ScreenLinq device might not be detected fully as drivers have not been (auto-)installed by the OS yet (see Fig. 23). In such case, two "Unknown devices" will appear. However, the ScreenLinq operates with all features with no issues at all. This issue usually disappear after reconnecting the ScreenLinq device or rebooting your computer. Alternatively, it is possible to verify the presence of the "Digiteq Automotive ScreenLinq Touchscreen" via the "Device Manager", where a new "HID-compliant touch screen" device should appear in section "Human Interfaces Devices" (see Fig. 24). The information in the "Hardware IDs" dialogue should match the example.

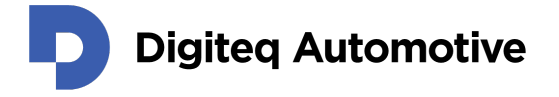

| ← Settings                |                                 |
|---------------------------|---------------------------------|
| 🟠 Home                    | Bluetooth & other devices       |
| Find a setting            | + Add Bluetooth or other device |
| Devices                   |                                 |
| Bluetooth & other devices | Other devices                   |
| 日 Printers & scanners     | Unknown device                  |
| () Mouse                  | Unknown device                  |
| Touchpad                  |                                 |

Figure 23: An unrecognized ScreenLing device in Windows 10.

| 🜆 Computer Management                                                                                                    |                                                                                                    |                                                                                                    |
|----------------------------------------------------------------------------------------------------|----------------------------------------------------------------------------------------------------|----------------------------------------------------------------------------------------------------|
| File Action View Help                                                                                                    |                                                                                                    | HID-compliant touch screen Properties X                                                                                                    |
| ← ➡   2 🗖 🗐 🛛 🗖                                                                                                    | I 💭 💺 🗙 🖲                                                                                                    | General Driver Details Events                                                                                                    |
| 🛃 Computer Management ( 🗸                                                                                                    | DESKTOP-J9VDME7                                                                                                    |                                                                                                    |
| <ul> <li>V Viewer</li> <li>Viewer</li> <li>Viewer</li></ul> | <ul> <li>Audio inputs and outputs</li> <li>Batteries</li> <li>Cameras</li> <li>Computer</li> <li>Disk drives</li> <li>Display adapters</li> <li>Display adapters</li> <li>Human Interface Devices</li> <li>HID-compliant touch screen</li> <li>USB Input Device</li> <li>IDE ATA/ATAPI controllers</li> <li>Keyboards</li> <li>Monitors</li> <li>Metwork adapters</li> </ul> | HID-compliant touch screen           Property           Hardware IDs           Value           HID\VID_0483&PID_5750&REV_0200           HID\VID_0483&PID_5750           HID\VID_0483&PID_5750           HID\VID_0483&PID_5750           HID_VID_0483&PID_00D_U:0004           HID_DEVICE_IP:000D_U:0004           HID_DEVICE |
|                                                                                                    | Print queues     Processors     Software devices                                                                                                    |                                                                                                    |

Figure 24: "Digiteg Automotive ScreenLing Touchscreen" listed in "Device Manager".

Under normal circumstances, Windows 10 pairs a newly attached display with a HID touch screen automatically. In the unlikely case the pairing process has been unsuccessful, it is possible to pair such devices manually by following these steps:

- Open legacy "Control Panel" dialogue (see Fig. 25),
- Switch the dialogue's interface to "Small icons" (see Fig. 26),

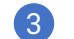

- 3 Open "Tablet PC Settings" (see Fig. 27),
- 4 Click on the "Setup" (see Fig. 28),
- 5 Assign a screen to a touchscreen interface (see Fig. 29).

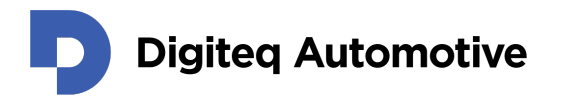

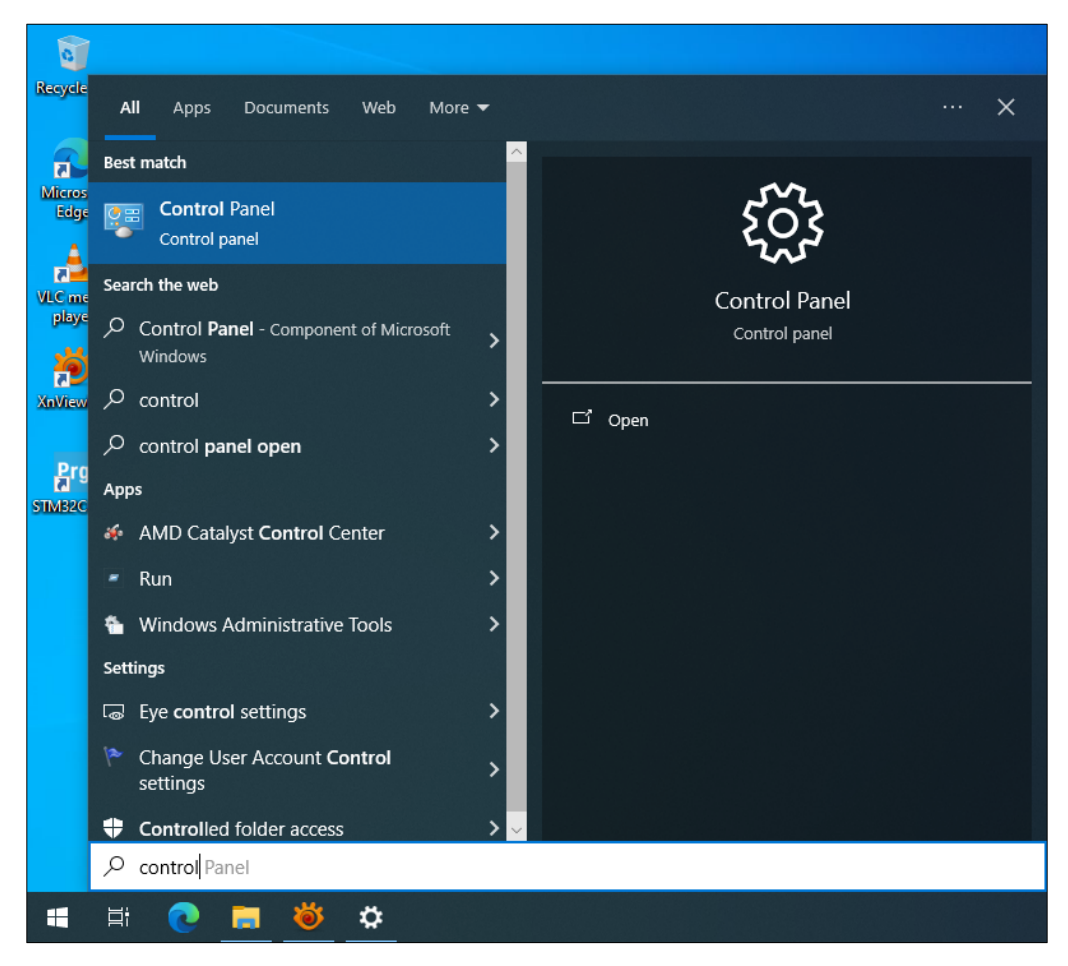

Figure 25: Invoking the "Control Panel" from the "Start".

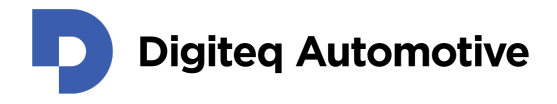

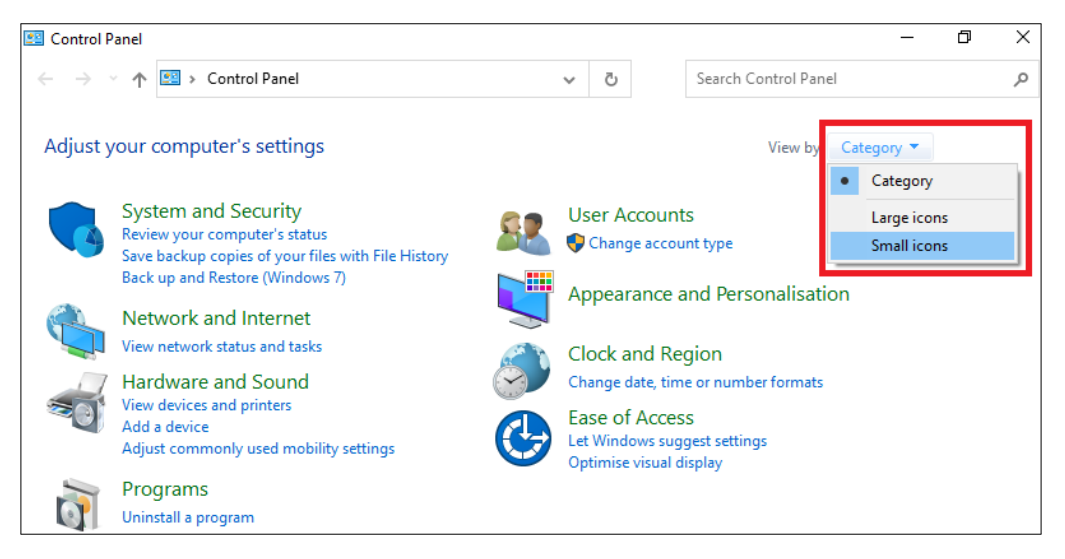

Figure 26: "Control Panel" dialogue

| Ill Control Panel Items ← → < ↑ ☑ > Control Panel > All Control Panel Items > |                             |                                   |            |  |  |  |
|-------------------------------------------------------------------------------|-----------------------------|-----------------------------------|------------|--|--|--|
| Adjust your computer's settings                                               |                             |                                   |            |  |  |  |
| 👑 Administrative Tools                                                        | 🛃 AutoPlay                  | 🐌 Back up and Restore (Windows 7) | 🙀 BitLock  |  |  |  |
| Credential Manager                                                            | 🖶 Date and Time             | Default Programs                  | 🛔 Device I |  |  |  |
| lase of Access Centre                                                         | File Explorer Options       | 🍻 File History                    | A Fonts    |  |  |  |
| 😒 Internet Options                                                            | 📖 Keyboard                  | Mouse                             | 鞋 Networ   |  |  |  |
| 🔠 Phone and Modem                                                             | 🗃 Power Options             | Programs and Features             | 🐼 Recove   |  |  |  |
| 🐻 RemoteApp and Desktop Connections                                           | 陀 Security and Maintenance  | 📢 Sound                           | Speech     |  |  |  |
| 🔕 Sync Centre                                                                 | 🖳 System                    | 🖉 Tablet PC Settings              | 🗾 Taskbar  |  |  |  |
| 🔐 User Accounts                                                               | 🔗 Windows Defender Firewall | Windows Mobility Centre           | 📳 Work Fo  |  |  |  |

Figure 27: "Control Panel" dialogue - Tablet PC Settings.

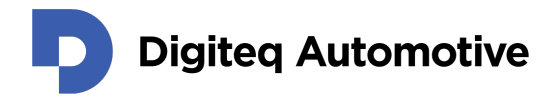

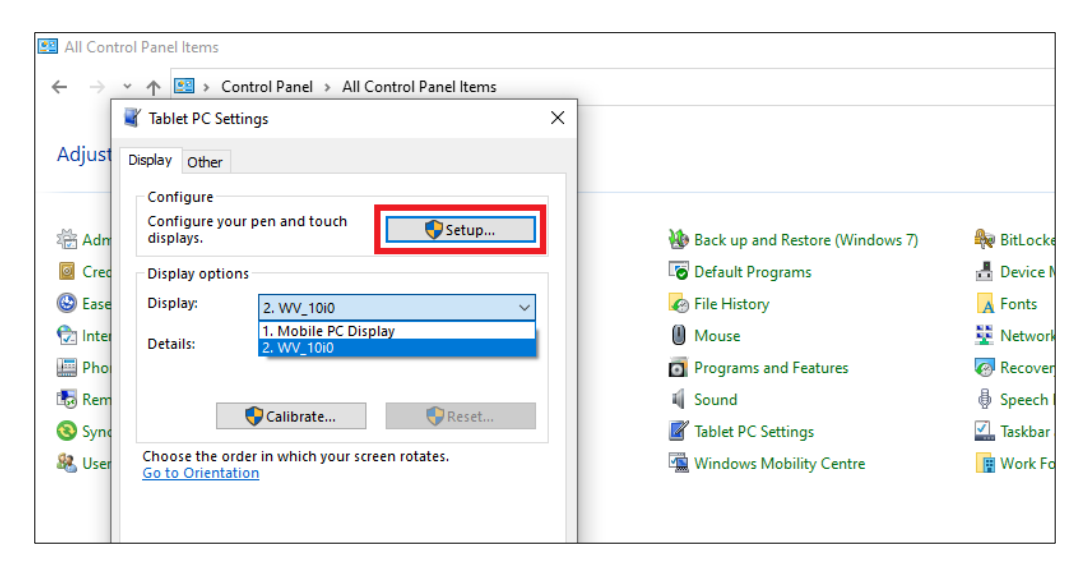

Figure 28: "Tablet PC Settings" dialogue – Setup.

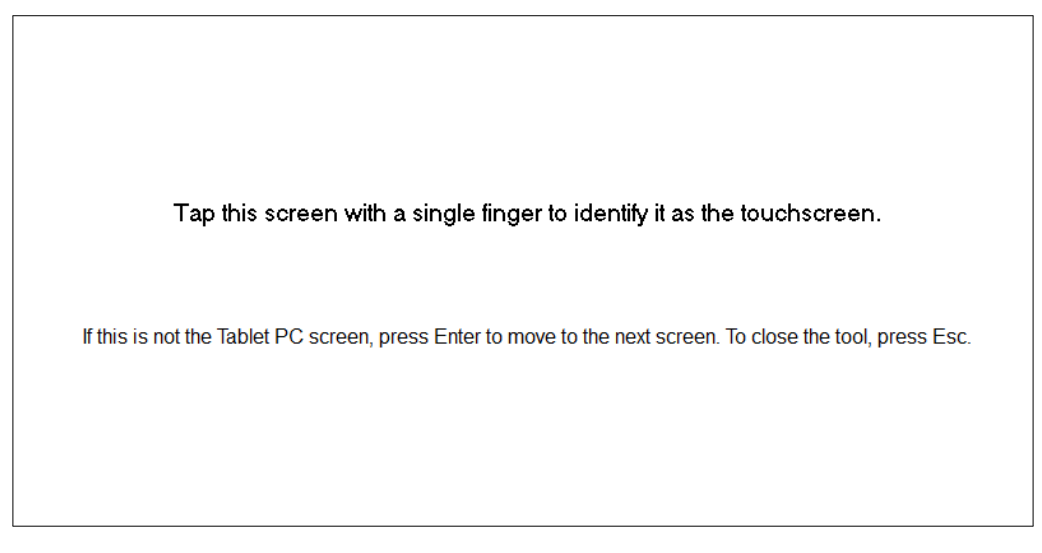

Figure 29: Choosing the appropriate screen to be paired with the touchscreen interface.

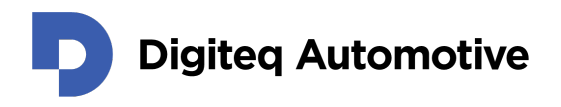

## Appendix D: E-EDID 1.3 structure of the generic (incorrect) display profile

0x00 0xFF 0xFF 0xFF 0xFF 0xFF 0xFF 0x00 0x53 0x0E 0x49 0x09 0x01 0x00 0x00 0x00 0x1C 0x18 0x01 0x03 0x80 0x34 0x20 0x78 0x0A 0xEC 0x18 0xA3 0x54 0x46 0x98 0x25 0x01 0x01 0x01 0x01 0x01 0x01 0x01 0x1D 0x00 0x72 0x51 0xD0 0x1E 0x20 0x6E 0x50 0x55 0x00 0x00 0x20 0x21 0x00 0x00 0x18 0x00 0x00 0x00 0xFD 0x00 0x3B 0x3D 0x62 0x49 0x2D 0x44 0x53 0x39 0x30 0x55 0x78 0x39 0x34 0x39 0x0A 0x00 0x00 0x00 0x10 0x00 0x00 0x00 0x00 0x00 0x00 0x00 0x00 0x00 0x00 0x00 0x00 0x00 0x00 0x01 0x57 0x02 0x03 0x15 0x40 0x41 0x84 0x23 0x09 0x7F 0x05 0x83 0x01 0x00 0x66 0x03 

Listing 2: E-EDID 1.3 structure of the generic (incorrect) display profile.

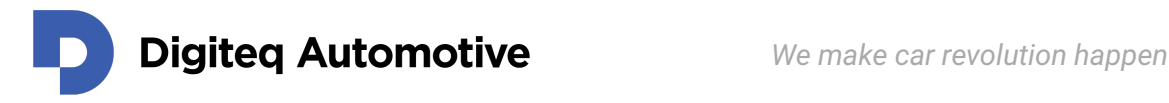

## Appendix E: Display Profile Template - E-EDID 1.4

0x00 0xFF 0xFF 0xFF 0xFF 0xFF 0xFF 0x00 0x53 0x0E 0x49 0x09 0x01 0x00 0x00 0x00 0xFF 0x21 0x01 0x04 0xA2 0x34 0x20 0x78 0x02 0xEC 0x18 0xA3 0x54 0x46 0x98 0x25 0x01 0x01 0x01 0x01 0x01 0x01 0x01 0x1D 0x00 0x72 0x51 0xD0 0x1E 0x20 0x6E 0x50 0x55 0x00 0x00 0x20 0x21 0x00 0x00 0x18 0x00 0x00 0x00 0xFC 0x00 0x50 0x41 0x52 0x54 0x5F 0x4E 0x55 0x4D 0x42 0x45 0x52 0x0A 0x20 0x00 0x00 0x00 0xFE 0x00 0x48 0x30 0x30 0x31 0x53 0x30 0x30 0x30 0x31 0x50 0x30 0x31 0x0A 0x00 0x00 0x00 0x10 0x02 0x03 0x0C 0x00 0x67 0x03 0x0C 0x00 0x10 0x00 0x00 0x32 0x00 0x00 0x00 0x00 0x00 0x00 0x00 0x00 0x00 0x00 0x00 0x00 0x00 0x00 0x00 0x00 0x00 0x00 0x00 0x00 0x00 0x00 0x00 0x00 0x00 0x00 0x00 0x00 0x00 0x00 0x00 0x00 0x00 0x00 0x00 0x00 0x00 0x00 0x00 0x00 0x00 0x00 0x00 0x00 0x00 0x00 0x00 0x00 0x00 0x00 0x00 0x00 0x00 0x00 0x00 

Listing 3: Recommended E-EDID 1.4 structure template in hexadecimal format.

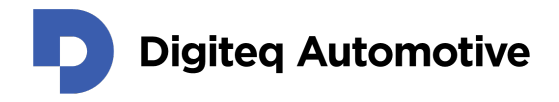

# ScreenLing's Product Page

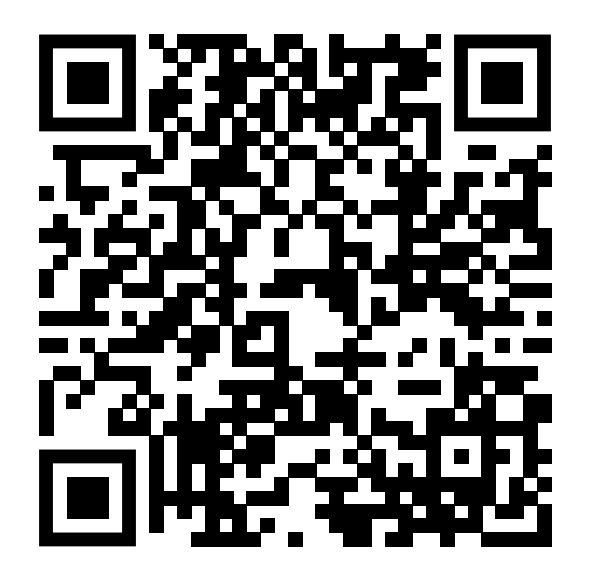

https://products.digiteqautomotive.com/screenlinq/

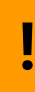

#### Still looking for a solution?

In case you are unable to find an answer to your question, do not hesitate to contact us via email: support.products@digiteqautomotive.com